## nomensa

Humanising Technology

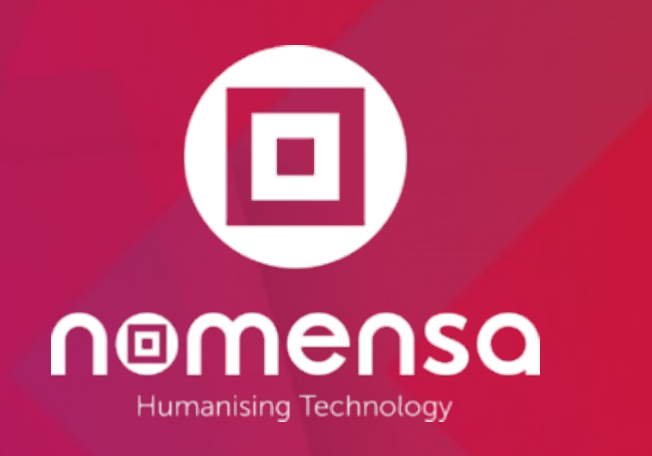

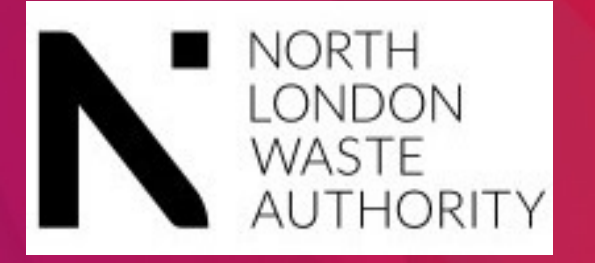

Private and Confidential ©

## Accessibility audit report

8<sup>th</sup> October 2021

## **Change Log**

**Revision History** 

| Date       | Author     | Version | Change reference and summary |
|------------|------------|---------|------------------------------|
| 13/09/2021 | Kate Leigh | 0.1     | Created document.            |

#### Reviewer

| Date       | Reviewer        | Version | Comments |
|------------|-----------------|---------|----------|
| 05/10/2021 | Joel Strohmeier | 0.2     | QA       |

#### Distribution

| Date       | Name / Channel | Version | Organisation                 |
|------------|----------------|---------|------------------------------|
| 08/10/2021 | Miriam Cragg   | 1.0     | North London Waste Authority |

### High level report structure

- 1. Introduction
- 2. Our approach
- 3. Findings Site wide issues
- Keyboard
- Magnification & Contrast
- Screen Reader
- Deafness & Cognitive
- 4. Best Practices
- 5. Assistive Techonolgy Testing
- 6. Conclusion

4

/WE ARE NOMENSA

## Introduction

nomensa

### Introduction

An Accessibility Audit is a comprehensive evaluation of a website against the Web Content Accessibility Guidelines (WCAG) 2.1.

The audit determines the current level of accessibility and details areas of your website that did not conform to the guidelines.

An accessibility audit will improve the experience you give to people using your website and enable more people to reach your information and services.

The audit enables us to gain a thorough understanding of the accessibility level achieved and record all issues identified. The results can then be used as part of your roadmap for refining the accessibility of your website.

Improving accessibility can also help boost your search engine rankings and fulfil your responsibilities under UK law.

## WCAG

The Web Content Accessibility Guidelines (WCAG) are a set of recommendations for making websites and apps accessible to people with disabilities.

WCAG is an internationally recognised standard for website accessibility.

There are 3 different levels of accessibility conformance within the guidelines: Level A, AA and Triple-A.

There are 50 different testable 'Success Criteria' required to meet AA, which is the level most organisations look to attain.

Each of the numbers in the report slide titles corresponds to the success criterion number from the Web Content Accessibility Guidelines. For full details of each criterion, see <u>WCAG 2.1</u>.

/WE ARE NOMENSA

## Our Approach

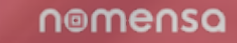

## **Our Approach**

We present the identified issues on a **page-by-page basis**, showing where they were found, and referencing the relevant success criteria from the Web Content Accessibility Guidelines 2.1.

We also explain **why each concept is important** and give you **clear recommendations** for resolving any problems.

We carried out an accessibility audit of 15 pages from the North London Wast Authority website from 13th – 30th September 2021.

The browsers we used were Google Chrome & Safari.

The website we audited was:

<u>https://www.nlwa.gov.uk/</u>

For each issue found we have provided an estimated severity level. This is based on our experience of how difficult a barrier would be to overcome in context.

- Blocker a complete block that cannot be circumvented
- Severe a serious barrier but there is a work around
- **3**. **Moderate** moderate frustration
- Minor may cause inconvenience but would not cause significant frustration

## **Our Approach**

We audited the following pages from the NLWA website:

1. <u>Home v2</u>

11. <u>News - Landing</u>

13. <u>Cookies</u>

14. Members

2. <u>Home v3</u>

12. Main search - Results

15. Role and Operation of the

Authority (PDF)

- 3. <u>Places Search results</u>
- 4. <u>Re-use and recycling</u>
- 5. <u>A-Z materials search</u>
- 6. Enquiry form
- 7. Info page
- 8. <u>Campaign page</u>
- 9. <u>Scheme of publications</u>
- 10. <u>Reports</u>
- 10

### **Tested Pages**

#### Global shared template

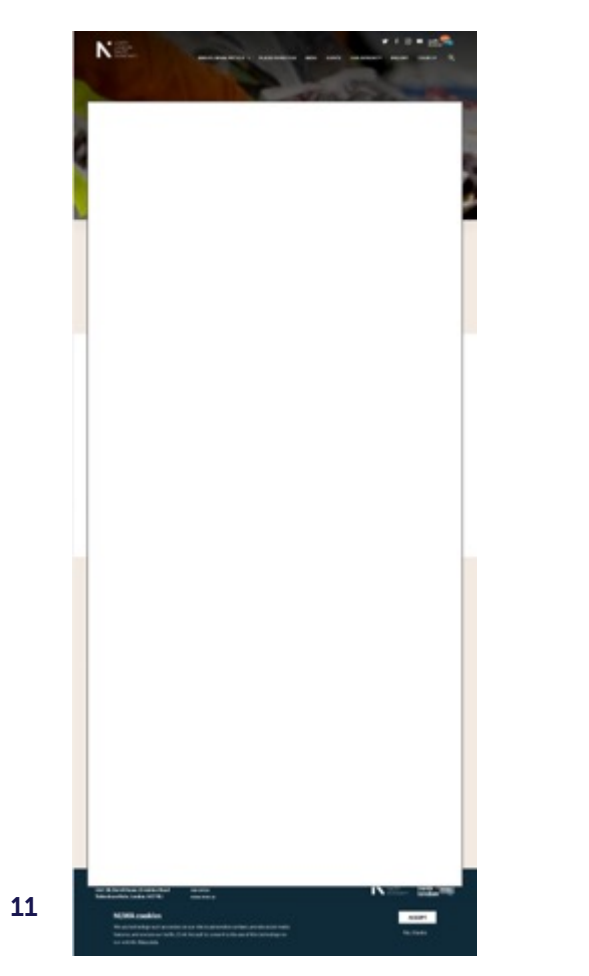

#### Home v2

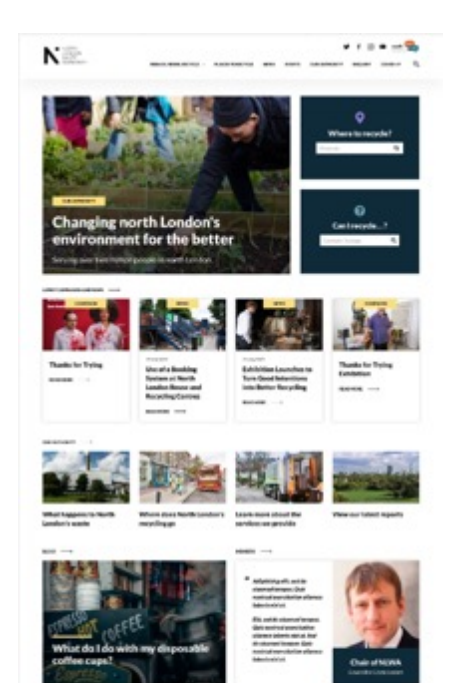

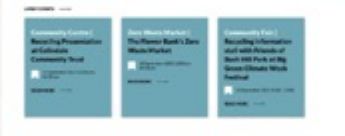

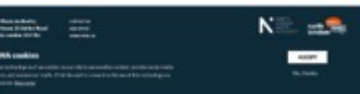

#### Home v3

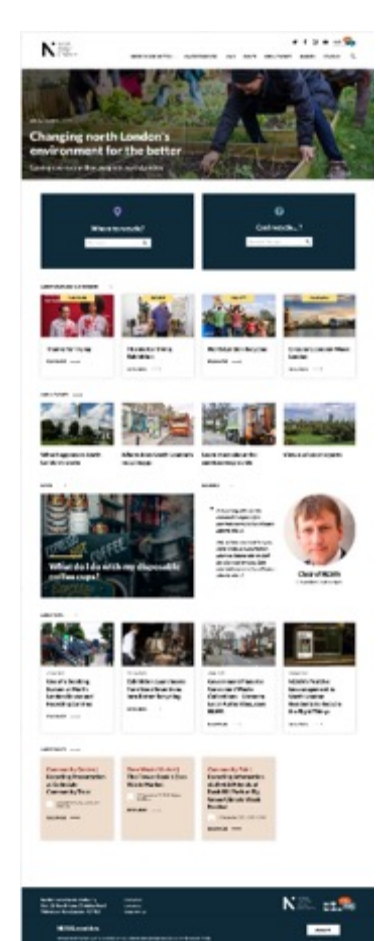

#### Places - search

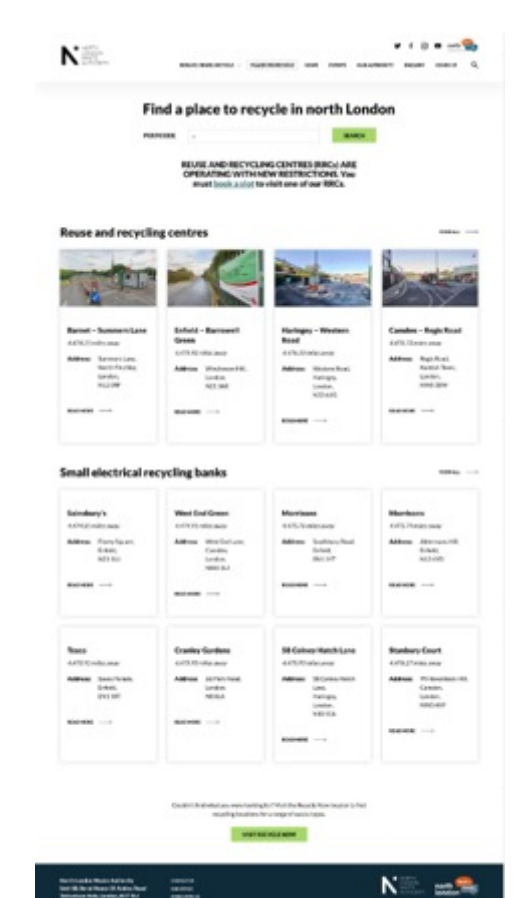

### **Tested Pages**

#### Re-use and recycling

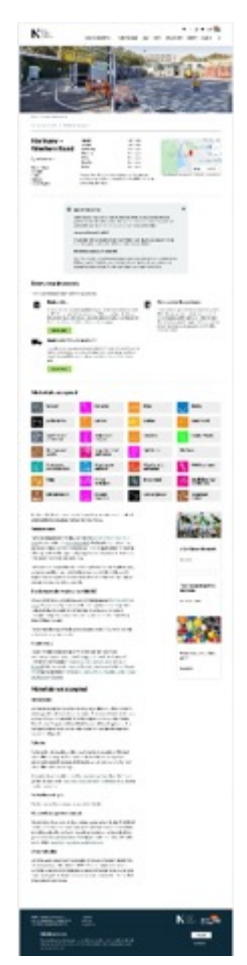

#### A-Z materials search

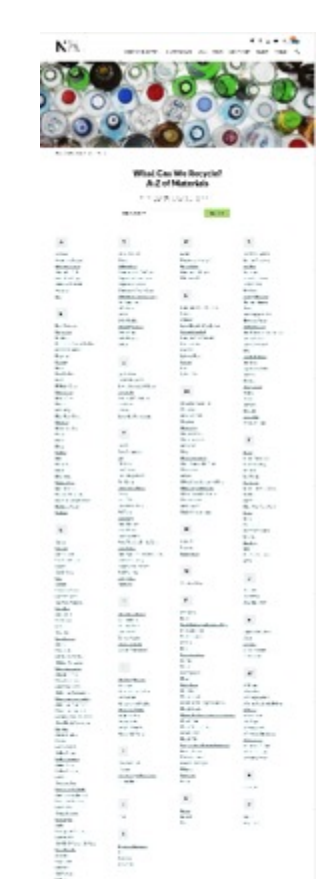

.

----

.

.

.

Nil us

-

Librarian I

.

25

100 

. in the second second se

-----

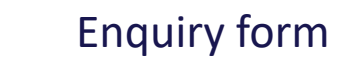

¥ 1 B . ..... N.R. ------

Search provides FOB

Contact your council

Data protection

#### Enquiry Form

Complaints If non-would like its make a campionistic know considers. The provident holder and select concluied from the type of enables? Ret: Yes can easily an concluient action ar this

Int. From complete to show the heading of an En-Aronnerity information Respect (2) the receiver of information Palling, with place use the palarity form at chose. You can also comparate the Information Commissioner's Office (CCD, Integrane COCO) \$23 \$153 However the way bill gorestore the chance to deal with your concerns before years provide method so please methor as in the first investment year cars

#### Information requests and privacy

Processes the four failure to make Providen of Information (Pa), a findness set of information Respects (2015) taxes. To find extinent about how NUMA will manage year cast and privacy office working an information required citie on our data and action parts. We also use a triat party detaces to receipe our invariation and mode requests. Now will receive an tate-moted Privacy Statement from NEAM and be avied in you concent to your personal data being stands or this database when you first a lowit a request tor information in a

#### Media enquiries

I consider a first and count first conduction much second scheme and the country form below and series finally imputed from the topologic country file. If you have an argent metili enealty phase call 37905 918-25.

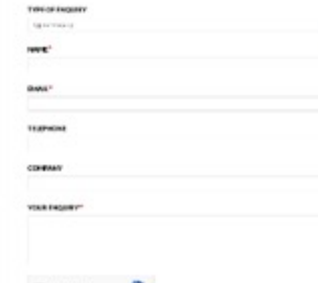

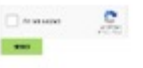

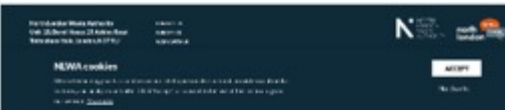

#### Info page

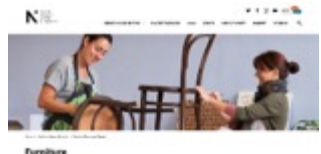

characterized international contractions and

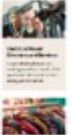

interesteration

Construction of the star of the first star and the star starting to the start of the start start start start start starts of the Start start starts and starts starts

state of the part of the The second second

A de la composito de contribució del com Propio A com Antes angla collectiva, collector de la contribució de galado de gagestido de como de collector de internet and a definition of the second of the second

#### 

----The second second s

The second second second second second Contraction of Contraction of Contra

.....

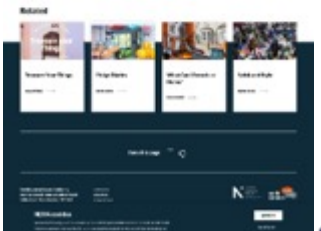

nomensa

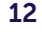

### **Tested Pages**

#### Campaign page

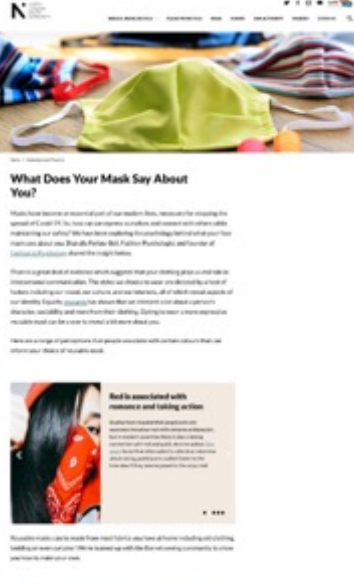

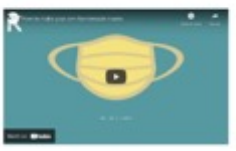

----

## 13 Kentinger Top

#### Scheme of publication

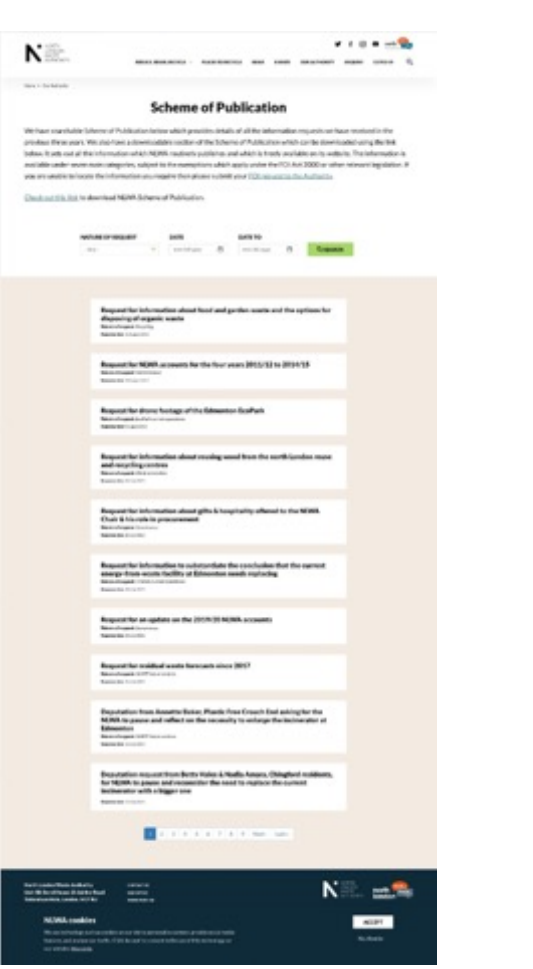

#### Reports

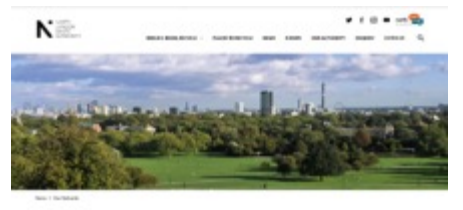

#### **Our Reports**

NUM problem an annual report for the Annual General Meeting calls have Annual reports are unablefile in <u>On Aufley in Section, parts</u>. The most reports are also available here.

1029 and 101722321 1029 and 1017227520

Not an advect 202210

Manager and Statu

Matth annual second 2015 (2017) (2017) (2016) (2016

In 2010, is an assessed to the read on a second or the fact that and the second of the fact that and the second of the second of

In Dissertion advert provide schaff soor report or eartrest activity in Petrnary officient provide an arms of source comparisations that for a packed or language and in marker mana and moving souths. These antibiase reports in a solution to gamp to task address's assignments page, with the fielding stranged in the relevant sports.

The backget are liken for the Author for is an annual to in Advance with programs reported throughout the year. The Author by a neural part of advances, was waited in an advance section of the part of the annual through mediated property before another information advance and an approximation of a state of the advances of the advances another information advances are appendixed by cauges in the Author March and an

North Landon Joint Weste Strategy - annual Strategy mentioning reports

The standard and a standard stranger (NLAME) encodes the stranger for an experimetry of water encouragement is were beneficial encoder for the particular 2004 to 2014. The VLAME was and the stranger for west stranger damagement approximate of the encoder water particular to the ADM areas and the vestical plice amount that is were for infrared to another.

We publish an annual strategy mediating report that medians are program. Insteads actioning the second the NL/MT. You are view these reports by childing the trade between

States conferre must 2020 1

States contains much 2016-12

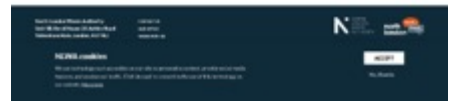

#### **News - Landing**

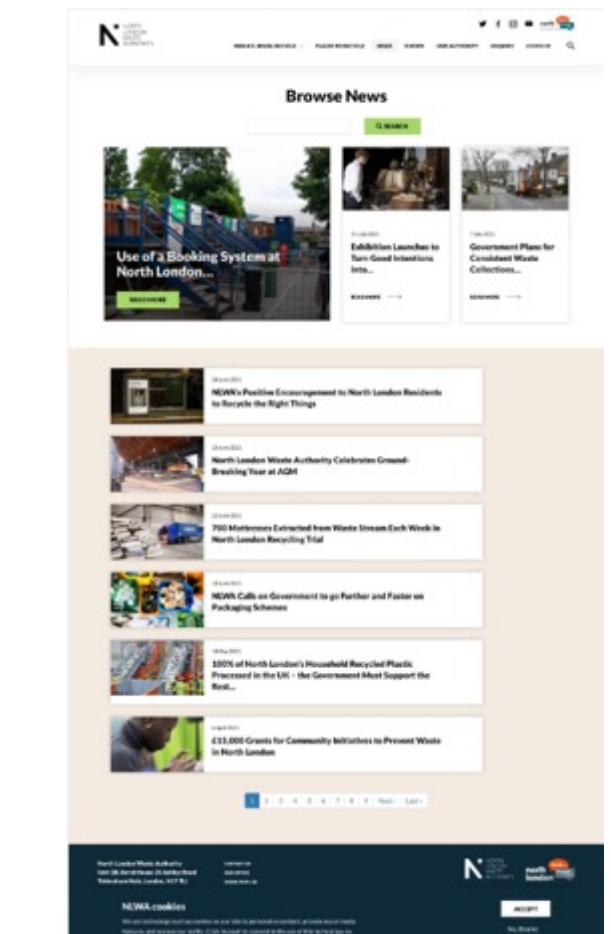

N

Two I Serie

< Becele

Bernin

### **Tested Pages**

#### Main search - results

NEL P water man man . Cookies Search results make them many unoted and reliable. a Thanks for Trying Where conversion are delivered on the internet, this convertines involves placing What Track and and the party is from the that's sensitive that is also require on . In some location threads the instead Triang one is a second : Realising the Maple of Recycling in North London: Recycle Work 2018 This information is used to improve services. - Analysis of Magical Receiption (Analysis in Respire West 2010) and a second system of the Analysis of Magical Respire (Analysis and Analysis) and the Analysis of Magical Respire (Analysis) and the Analysis of Magical Respire (Analysis) and the Analysis of cat. I count he filed as » What Can I Recycle at Hume? What Can Bacache at None? Mumperbask that see a also mengile apriler analy and head space that not in and ing the right through a through a paper and and a simulation packaging. Non-call 100 + NUWKs Positive Encouragement to North London Residents to Recycle the Right Things Position Francescoper to Nach Lastine Residence in Results for Fight Thomas information in coulding. If provide-not report to prompt exciting, year for some carries not to particularly - North Landon Recycles Through the between recycle also debete produced over all cost lies. However, this . Non-second state Boduce-Rease Recycle Robert Report Response want to access one of our unbalant. a Thanks for Trying - What You Can and Car's Recycle in North London Costile Description of the costile and the purpose Name in Tang-Wall to Canad Carl Bands is Instituted. + Find a place to recycle in north landon Periodell Find a state is rearied in over it lander. as Find your local about to recycle. First your bould also to recepte 1 1 1 1 1 1 1 1 1 1 1 m Sendor A sendor identification spoke that expires when you close one forevear, or Cookin-turne #3PME1.Section#1

![](_page_13_Picture_4.jpeg)

![](_page_13_Picture_5.jpeg)

Cookies

When the North London Warks Ratherity (NERN) provides services, it marks to

\* \* 8 \* \*\*\* %

anall amounts of information any your computer or mobile phone. These include would have been an oracle or. They around he and he identify you are variable

too can manage these small this yourself and learn more about them on the Direct Gas whele internet insurer cost in - adult the unsuel has insured

NUMB care cookies to control the website's functions, to keep statistics, for section surgement and is imprise services. MINR does not dow any serviced

regard quoties or to inform you overy time a satisfield stills to entry a quoties.

site will not function satisfacturity without the acceptance of socials since N244. uses cookies in its session management. The cookies function must therefore he activated before using NEANs wellables and meet be understeel each time una-

> We use a periodicite could er where website violates concerned to comparing motions on their computers or motion prices. This notice constants a congle value to say that the user has converted to the sare of couldins and instants the information for them constrains or find website is obtained with frame to concern to information for them constrains or find website is obtained with frame to concern to the use of polices provers page or every line they visit the corre-solution. This coalise doesn't contain any personal information.

after 32 viewine of the first or the periods. The sector costs allow MAN servers to identify your bringer at you bringer NANE's estimites.

NUMB any Graph Assistants to help provide lists alout the way NUM Notes and scooper notices in the proceed second response we score solutions uses on another to the improve year representations. Cough Index's continue sound violates, it's locations, threasen tape and bit (somes Gough Analytic continue down the second percentilinity motion. For yith descriptions Gough's and continue please with https://www.execution.com/accutered/interfaces/hoursenin/hoursenin/content/content/inter-

Share w 1 8

![](_page_13_Picture_16.jpeg)

#### Members

![](_page_13_Picture_18.jpeg)

#### Role and Operation of the Authority (PDF)

![](_page_13_Picture_20.jpeg)

#### nomensa

/WE ARE NOMENSA

## Findings

## Findings

#### Pass/fail for WCAG

![](_page_15_Figure_3.jpeg)

- 14 level A issues
- 8 level AA issues
- 6 not applicable

![](_page_15_Figure_7.jpeg)

#### Pass Level A Level AA N/A

Note: Not applicable – criteria that are not relevant and do not affect the tested pages.

#### Nomensa barrier score

Estimated chance of someone with a disability hitting a barrier they cannot pass:

70%

| Keybd  | Mag   | Scr   | Deaf/Cog |
|--------|-------|-------|----------|
| 15/ 25 | 20/25 | 20/25 | 15/ 25   |

nomensa

## Findings

We found many positive elements on the North London Waste Authority website, as well as some areas that need attention.

Overall it is good to note that some accessibility considerations had been taken into account.

#### Strengths

- Text could be resized to 200% without content being lost;
- Web pages were all provided with descriptive titles;
- There was a logical focus order within the page content on the website.

#### Weaknesses

- Alternative text for images was not always implemented appropriately;
- The skip link provided was not functional;
- Some contrast issues were present across the site.

/WE ARE NOMENSA

# Site-wide findings

## Findings

#### Keyboard

- 1. Keyboard (2.1.1)
- 2. Focus Order (2.4.3)
- **3**. Focus Visible (2.4.7)
- 4. Bypass Blocks (2.4.1)

#### **Screen Magnifier**

- 5. Reflow (1.4.10)
- 6. Text Spacing (1.4.12)
- 7. Contrast (minimum) (1.4.3)
- 8. Non-Text Contrast (1.4.11)
- 9. Content on Hover or Focus (1.4.13)

#### **Screen Reader**

- 10. Non-Text Content (1.1.1)
- 11. Info and Relationships (1.3.1)
- 12. Headings and Labels (2.4.6)
- **13**. Link Purpose (2.4.4)
- **14**. Page Titled (2.4.2)
- 15. Language of Page (3.1.1)
- 16. Name, Role, Value (4.1.2)
- 17. Status Messages (4.1.3)
- **18**. Parsing (4.1.1)

#### **Deafness & Cognitive**

- **19**. Identify Input Purpose (1.3.5)
- 20. Audio Description or Media Alternative (pre-recorded) (1.2.3)

#### 21. Audio Description (1.2.5)

22. Pause, Stop, Hide (2.2.2)

/WE ARE NOMENSA

## Keyboard

## 2.1.1 Keyboard (A)

Some people use keyboards or key emulators such as sip-and-puff software, on-screen keyboards and speech input software to access content.

All content on the page must be able to be operated with a keyboard or keyboard interface.

#### Issue

The 'close' icon for the 'Important notice' notification on the <u>Re-use and</u> <u>Recycling</u> page was not accessible when navigating with a keyboard because it has been implemented as an **<img>** element, which is not focusable by default.

#### Impact: Minor

#### Recommendation

Allow all interactive elements to be accessed via keyboard alone, this can be done by using a **<button>** element for page components that trigger an action within the page.

Using this element will ensure that it receives keyboard focus and people using a keyboard can interact with the button.

Use a **<button>** rather than an **<img>** element, if its not possible to change the buttons, ensure keyboard event handlers have been implemented.

#### Important notice

Restrictions are in place at all reuse and recycling centres to ensure social distancing guidelines can be adhered to and to make sure that residents are able to dispose of their waste safely. Visit our <u>COVID-19 information page</u> for more information.

#### Access to Western Road RRC

Please note that you cannot turn right into Western Road RRC. Please approach the site from Coburg Road and turn left off Western Road to access the site.

#### **Restrictions on hardcore and rubble**

Each North London household can take up to six standard rubble sacks of soil/rubble to an RRC each month. This includes concrete, brick, stones, pebbles, soil, sand and gravel. A standard rubble sack is 51cm by 76cm (20 inches by 30 inches) or equivalent.

x

## 2.1.1 Keyboard (A)

#### Issue

A tooltip appears when some form fields are hovered over, however it does not appear when the field receives keyboard focus, meaning keyboard users will be unable to access this additional information. This was regarding:

- The "Can I recycle...?" form field on the <u>Home v2</u> and <u>Home</u> <u>v3</u> pages;
- 2. The 'Nature of request' dropdown on the <u>Scheme of</u> <u>Publication</u> page
- 3. The search field on the <u>Main search results</u> page;

Impact: Moderate

#### Recommendation

Information that is available on hover should also be triggered on keyboard focus, and then disappear when focus moves away from the field.

![](_page_21_Picture_10.jpeg)

![](_page_21_Picture_11.jpeg)

![](_page_21_Picture_12.jpeg)

## 2.1.1 Keyboard (A)

#### Issue

A number of links throughout the web application could not be accessed using a keyboard alone.

This was regarding:

1. The link in the main text content of the PDF document.

Impact: Blocker

#### Recommendation

1. Allow all links to be accessed via keyboard alone, this can be done by ensuring the PDF document is correctly tagged.

behalf of the eight partners in the Annual Monitoring R). During 2019-20 the Authority produced the IR. The AMR presented data up to 2018-19. A copy of available at nlwa.gov.uk/ourauthority/our-reports

in the Strategy include (with achievements in 2019ts):

## 2.4.3 Focus Order (A)

#### lssue

The tab order for the <u>PDF</u> document did not follow the document structure, which could make it difficult for keyboard users to navigate the document.

#### Impact: Severe

#### Recommendation

Ensure the tab order parallels the document structure of the PDF by setting the tab order in the document's properties.

#### Documentation

https://helpx.adobe.com/acrobat/using/create-verify-pdfaccessibility.html?trackingid=KACNN#TabOrder 2.8 The Authority does not employ any staff directly, but makes cross-borough arrangements for support services, involving LB Canden, LB Enfield and LB Haringey. The principal officer support and managers in post as at 31 March 2020 are set out below:

Clerk – Jenny Rowlands (part-time NLWA) Financial Adviser – Jon Rowney (part-time NLWA) Legal Adviser – Andrew Maughan (part-time NLWA) Managing Director and Deputy Clerk – Martin Capstick Programme Director, North London Heat and Power Project – David Cullen Head of Strategy and Services – Andrew O'Connor

Head of Legal and Governance - Ursula Taylor

Head of Finance - Paul Gulliford Commercial Lead - Robert Sedgman

Structure charts for the officer teams are on p55 and p56.

#### North London Joint Waste Strategy

2.9 The Authority and the seven constituent boroughs agreed a joint waste strategy for 2004 to 2020, which sets out the eight partners' targets, aspirations and approach to managing waste in the area for that period. All the targets in the North London Joint Waste Strategy (the Strategy) have been achieved with the exception of the recycling target. While the Authority and constituent boroughs take positive action to promote recycling, recycling performance has remained in line with broader London trends, with average London recycling rates (as a percentage) remaining in the low 30s. The partners will not reach the Strategy target of 50% recycling by 2020 despite considerable progress since 2004.

NORTH LONDON WASTE AUTHORITY / ANNUAL REPORT 2019-2020

- 2. Role and Operation of the Authority
- 2.10 The Authority reports annually on progress with delivering the Strategy on behalf of the eight partners in the Annual Monitoring Report (AMR). During 2019-20 the Authority produced the eleventh AMR. The AMR presented data up to 2018-19. A copy of the AMR is available at hiwa.gov.uk/ourauthority/our-reports
- 2.11 Key targets in the Strategy include (with achievements in 2019-20 in brackets):
  - to achieve a 35% recycling and composting rate for household waste by 2010, 45% by 2015, and 50% by 2020 (28%);
  - to reduce the amount of local authority-collected waste sent to landfill to 15% of overall local authority-collected waste (5%);
  - to provide door to door recycling services to 95% of relevant households (100%);
  - to provide all residents in multiple occupancy housing (flats) with either door to door collection services or a minimum of one "near-entry' recycling site for every 500 households as soon as possible (100%); and
  - to achieve 60% recycling and composting diversion rates at all north London reuse and recycling centres by 2015 (73%).
- 2.12 As noted above, all but one of the above targets the recycling and compositing target have now been achieved. The strategic approach to managing residual waste beyond 2020 has also been set through the application for and grant of a Development Consent Order for the development of the Edmonton Ecopark. In Enrihed with a new replacement Energy Recovery Facility. This new facility will have the ability to manage waste to produce 78MWe of energy. The development of the replacement facility to increase recycling and to reduce the waste arisings in the area. Details of the Authority's work to increase recycling and reduce waste arisings are set out elsewhere in this report.

■ contents < > 10

## 2.4.3 Focus Order (A)

#### Issue

The keyboard focus did not move to the CAPTCHA error message when the form was submitted without completing the CAPTCHA, meaning it is not announced by screen readers.

#### Impact: Severe

#### Recommendation

Move keyboard focus to the error message when the form is submitted with an invalid/empty CAPTCHA to ensure it is announced by screen readers. 

 The answer you entered for the CAPTCHA was not correct.
 ×

 Enquiry Form
 > Search previous FOIs

 If you would like to make a complaint please complete<br/>the enquiry form below and select 'complaint' from<br/>the 'type of enquiry' list. You can read our complaints
 > Data protection<br/>> Contact your council

## 2.4.7 Focus Visible (AA)

Sighted people using keyboards need to understand where the keyboard focus is on the page in order to interact with the content.

An obvious focus indicator helps people establish where they are located and which parts of the page they can interact with.

#### lssue

An obvious focus indicator was missing on some interactive elements across the site. This may make it difficult for sighted people using keyboards to navigate around the page. This was regarding on the following pages:

- 1. Block image links on <u>Home v2</u>, <u>Home v3</u> and <u>News landing</u> pages
- 2. Dropdown form controls on the <u>Enquiry Form</u> and <u>Scheme of Publication</u> pages
- 3. Carousel controls on the Campaign page

Impact: Severe

#### Recommendation

Don't remove the default focus indicator, instead add additional styling to make the focus indicator more obvious e.g. adding a highly visible border.

Ensure the minimum colour contrast for visible focus indicator is met (3.1)

![](_page_25_Picture_13.jpeg)

| Type of enquiry | * |
|-----------------|---|
| - Any -         | ~ |

![](_page_25_Picture_15.jpeg)

but in western countries there is also a strong connection with red and quick, decisive action. <u>One</u> <u>study</u> found that when asked to attend an interview about dating, participants walked faster to the interview if they were exposed to the colour red.

....

## 2.4.1 Bypass Blocks (A)

Sighted people can ignore repeated sections of content on a page, however people using assistive technologies often cannot and need more direct access to the main content on the page.

Providing mechanisms to bypass repeated sections of content helps these people reach the main content more easily.

#### Issue

While a skip link was provided, it did not function correctly meaning it was more difficult for a sighted person using a keyboard to skip over repetitive areas of the page such as the main navigation. This was regarding the Global Shared Template.

#### Impact: Severe

#### Recommendation

The href for the "Skip to main content" link was "main-content", however there were no elements on the page with that ID, therefore the link did not take the user anywhere. The container that wraps around the main content of the page should be given an ID of "main-content", which will resolve this issue.

#### Documentation

![](_page_26_Picture_10.jpeg)

![](_page_26_Picture_11.jpeg)

#### nemensa

/WE ARE NOMENSA

# Magnification & Contrast

## **1.4.10 Reflow (AA)**

Allowing the browser zoom function to increase the size of content to 400% without requiring scrolling in more than one direction (horizontal and vertical) helps people with low vision. Content should be able to be presented without loss of information or functionality.

#### Issue

Some content was lost when zoomed in to 400%

This was regarding the following pages:

- 1. The main block image link on <u>Home v2</u>
- 2. The block image link on the <u>News Landing</u> page

Impact: Moderate

#### Recommendation

- 1. When using zoom users should be able to view and use all content at an equivalent of 320px wide (e.g. with a 1280px window at 400% zoom).
- This is generally achieved by, using a responsive design
- Avoid using fixed heights on text containers

![](_page_28_Picture_13.jpeg)

![](_page_28_Picture_14.jpeg)

#### nomensa

## **1.4.10 Reflow (AA)**

#### Issue

It was not possible to reflow the PDF as it had not been tagged and contained interactive annotations. This could make it difficult for users with visual impairments to read the PDF content.

#### Impact: Severe

#### Recommendation

Ensure PDF documents are tagged and that users can use the 'Reflow' option in the PDF reader.

#### **Documentation**

https://helpx.adobe.com/acrobat/using/reading-pdfs-reflowaccessibility-features.html#reflow\_a\_pdf

#### 2. Role and Operation of the Authority

- North London Waste Authority (NLWA) (the Authority) is the 2.1 statutory joint waste disposal authority for north London and as such is responsible for the disposal of waste collected by seven north London borous
  - The London Boroi
  - The London Boro

annotation(s).

OK

- The London Boroi Cannot reflow this page because it contains interactive
- The London Boro
- The London Boroi
- The London Borol
- The London Borougn or vvannam rorest (LD vvannam Forest)

![](_page_29_Picture_19.jpeg)

- 2.2 The Authority also arranges for waste collected by six of the se the provision of reuse and recy
- 2.3 In addition to the operational f the Authority works jointly with deliver public-facing behaviou waste prevention and recyclin
- 2.4 The Authority is the owner of operates an energy from waste facilities at the Edmonton Eco transfer stations in Hornsey St Barnet, NLWA has a waste ser contracts with other companie recyclable materials, waste ele and tyre recycling and disposa
- 2.5 The Authority has a membersh constituent borough appointin normally held five times a year meetings as required. A Progra in 2018-19 to oversee progres Power Project (NLHPP). The P between Authority meetings f
- 2.6 At the June 2019 Annual Gene Authority, Cllr Clyde Loakes (L ac Chair of the Authority and

nomensa

![](_page_29_Picture_25.jpeg)

![](_page_29_Picture_26.jpeg)

## 1.4.12 Text Spacing (AA)

Text should be clear and content should not be lost when people with visual impairments or dyslexia override the authors set spacing or font family. Increased spacing or a change of font family may help users to enable readability or increased reading speed.

#### Issue

Some loss of information occurred when overriding the spacing on some pages. This was regarding:

1. Some links in the 'Materials accepted' section of the <u>Re-use and Recycling</u> page

#### Impact: Moderate

#### Requirements

Ensure spacing can be overridden to the following:

- Line height (line spacing) to at least 1.5 times the font size;
- Spacing following paragraphs to at least 2 times the font size;
- Letter spacing (tracking) to at least 0.12 times the font size;
- Word spacing to at least 0.16 times the font size.

#### Recommendation

Text should not overlap or get cut off and fit within its containing box. Fixed height containers of text will often break when text-spacing is changed. Use min-height instead;

![](_page_30_Picture_15.jpeg)

## 1.4.3 Contrast (minimum) (AA) – Small text

People with partial sight often have difficulty reading text if the colour contrast between foreground and background colours is not sufficient.

Using colours that contrast well makes it much easier for people to read content comfortably.

#### Issue

Small text (smaller than 24px or 18px if bold) fell below the standard contrast ratio of 4.5:1. This was regarding:

 Help text and required input for the search fields on <u>Home v2</u> and <u>Home</u> <u>v3</u> has been provided as placeholder text in light grey (#999999)

#### Impact: Moderate

#### Recommendation

Colour contrast should meet the minimum colour contrast ratio 4.5:1.

- 1. Change the placeholder text to a darker grey, for example #666666.
- Use a <u>colour contrast analyzer tool</u> to identify accessible colours.

![](_page_31_Picture_12.jpeg)

## 1.4.3 Contrast (minimum) (AA) – Large text

1.

#### Issue

Large text (larger than 24px or 18px if bold) fell below the standard contrast ratio of 3:1. This was regarding:

- 1. The white text on teal background (#6DA7B6) in the Latest Events cards on <u>Home v2</u>
- 2. White text on the lighter teal background colour on the cover of the <u>PDF</u> document

#### Impact: Moderate

#### Recommendation

Colour contrast should meet the minimum colour contrast ratio 3:1.

1. Change the teal background colour to a darker shade that has a contrast ratio of at least 3:1 with the white text.

Community Fair | Recycling information stall with Friends of

Zero Waste Market | The Flower Bank's Zero Waste Market

Role and
 Operation of
 the Authority

## 1.4.11 Non-Text Contrast (AA)

Active user interface components and meaningful non text graphics should be distinguishable by people with visual impairments. The minimum colour contrast for such components is 3:1.

#### lssue

A number of components that received focus did not meet the minimum colour contrast ratio of 3:1. This was regarding on the following elements:

The focus indicator for the Latest Events block links on <u>Home v2</u>
 Impact: Moderate

#### Recommendation

Colour contrast for visible focus indicators should meet the minimum colour contrast ratio 3:1.

 Change the focus indicator colour to, for example, #000000 to provide sufficient contrast

Use a <u>colour contrast analyzer tool</u> to identify accessible colours.

Community Fair | Recycling information stall with Friends of Bush Hill Park at Big Green Climate Week Festival

READ MORE -----

1.

## 1.4.11 Non-Text Contrast (AA)

Active user interface components and meaningful non text graphics should be distinguishable by people with visual impairments. The minimum colour contrast for such components is 3:1.

#### Issue

A number of icons did not meet the minimum colour contrast ratio of 3:1. This was regarding on the following elements:

- 1. The light green down arrow that indicates dropdown content in the **Global Shared Template**, <u>Enquiry Form</u> and <u>Scheme of Publication pages</u>;
- 2. Carousel controls on the Campaign page;
- 3. The close button for the CAPTCHA error message on the Enquiry Form page.

#### Impact: Severe

#### Recommendation

Colour contrast for icons and buttons should meet the minimum colour contrast ratio 3:1.

- Change the light green icon to a darker green that has sufficient contrast with the white background.
- Provide a background for the carousel controls that will always have sufficient contrast with the icons.
- Use the same colour as the text for the close button in the CAPTCHA error notification.

![](_page_34_Picture_14.jpeg)

![](_page_34_Picture_15.jpeg)

![](_page_34_Picture_16.jpeg)

The answer you entered for the CAPTCHA was not correct.

## **1.4.13 Content on Hover or Focus (AA)**

Additional content should not interfere with viewing or operating original content on the page.

Where additional content that appears and disappears when activated via pointer hover or keyboard, the interaction should be designed in a way that users can perceive the additional content and dismiss it without disrupting their current page journey.

#### Issue

1. Additional content was provided when users hover over the 'Reduce, Reuse, Recycle' dropdown in the main navigation in the **Global Shared Template** 

It's very easy for users to accidently pan off the menu whilst using a screen magnifier, which will dismiss the menu and then they will have to start their search all over again.

#### Impact: Severe

#### Recommendation

A solution for accidental panning would be to implement a short delay of 0.5 seconds before showing/removing the menu which gives time for users to quickly move their mouse back onto the menu and continue with their journey.

![](_page_35_Picture_10.jpeg)
### **1.4.13 Content on Hover or Focus (AA)**

### Issue

Tooltips that covered content on the page could not be dismissed without moving the mouse away from the related field, meaning this content could be unavailable to users unable to move the mouse. This was regarding the following pages:

- 1. The 'Can I recycle...?' text field on Home v2;
- 2. The search field on the Main search results page.

Impact: Severe

### Recommendation

Content that appears on hover should be easily dismissible, this can be done by setting the Esc key to close any open sub menus / tooltips.

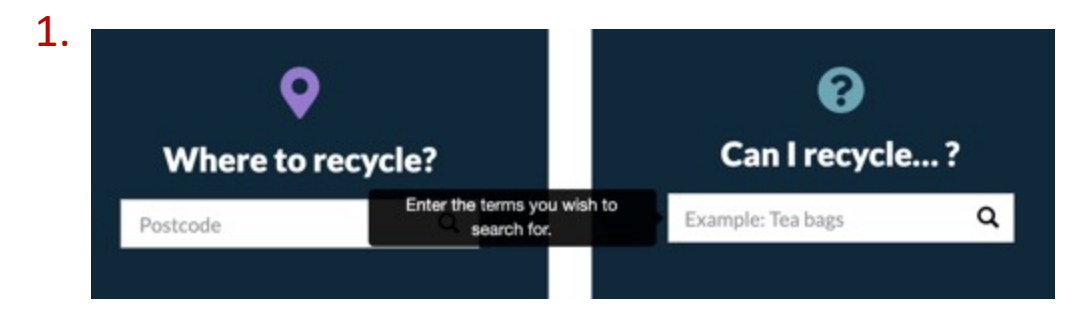

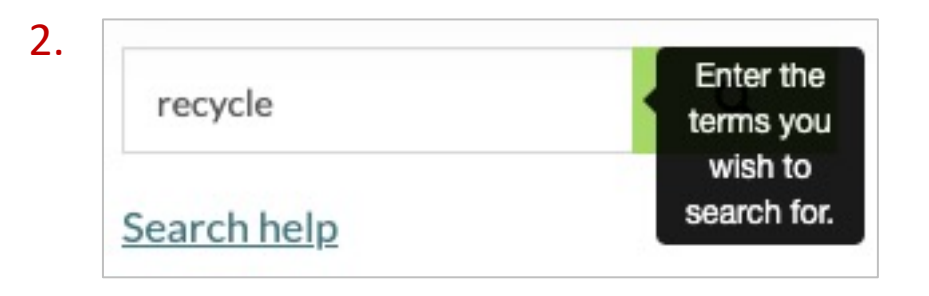

/WE ARE NOMENSA

# Screen Reader

Provide equivalent alternative text descriptions for non-text content such as images and multimedia to allow people using assistive technologies to understand and enjoy the content on the page.

#### Issue

The alternative text description for graphic links did not reflect the purpose of the link. This was regarding:

- The alt text for the North London Heat and Power Project image in the footer of the Global Shared Template was "NLHPP";
- 2. Alternative text for the NLHPP svg image in the header was not implemented correctly in the HTML. This was in the Global Shared Template;
- 3. Alternative text for social media links in the header was missing for the 'Twitter' link and not implemented correctly for the remaining links.

#### Impact: Blocker

#### Recommendation

- 1. Update the alt text to be "North London Heat and Power Project, homepage"
- 2. Add an aria-label of "North London Heat and Power Project, homepage" to the <a> element and assign role="image" to the <svg> element;
- Add an appropriate aria-label, for example "Follow us on Facebook, link opens in new tab" to the <a> element and assign role="image" to the <svg> element.

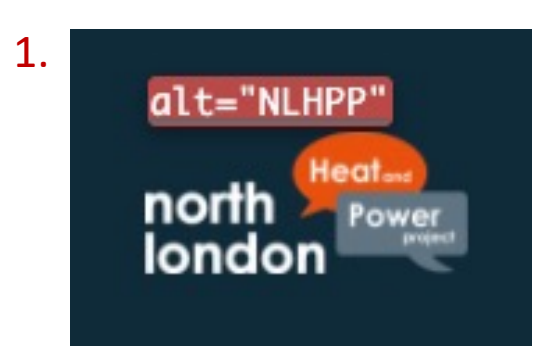

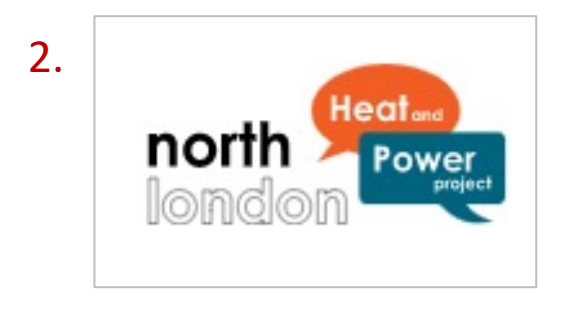

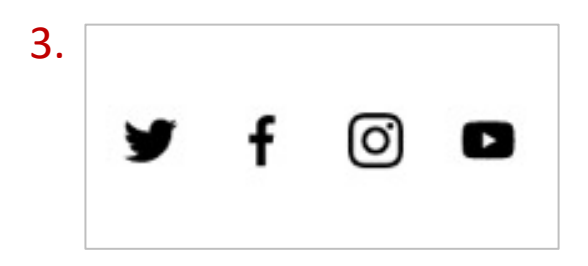

#### Issue

Images that served a decorative purpose did not have a null value so that screen readers could ignore the image. In many areas this caused unnecessary duplication or irrelevant link text for users who rely on screen readers. This was regarding image and text block links on the following pages:

- 1. <u>Home v2</u>
- 2. <u>Home v3</u>
- 3. <u>Re-use and Recycling;</u>
- 4. Info page
- 5. <u>News Landing;</u>
- 6. <u>Members</u>

### Impact: Severe

40

### Recommendation

Images that serve a decorative purpose or is information is duplicated elsewhere in text should have alt="" so that assistive technologies can ignore those images.

1. & 2.

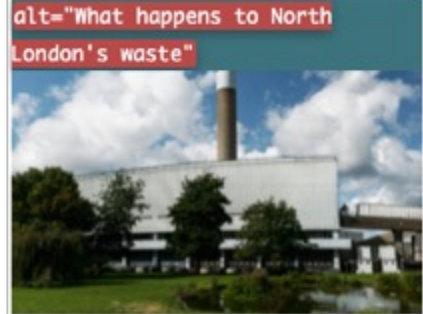

What happens to north London's waste

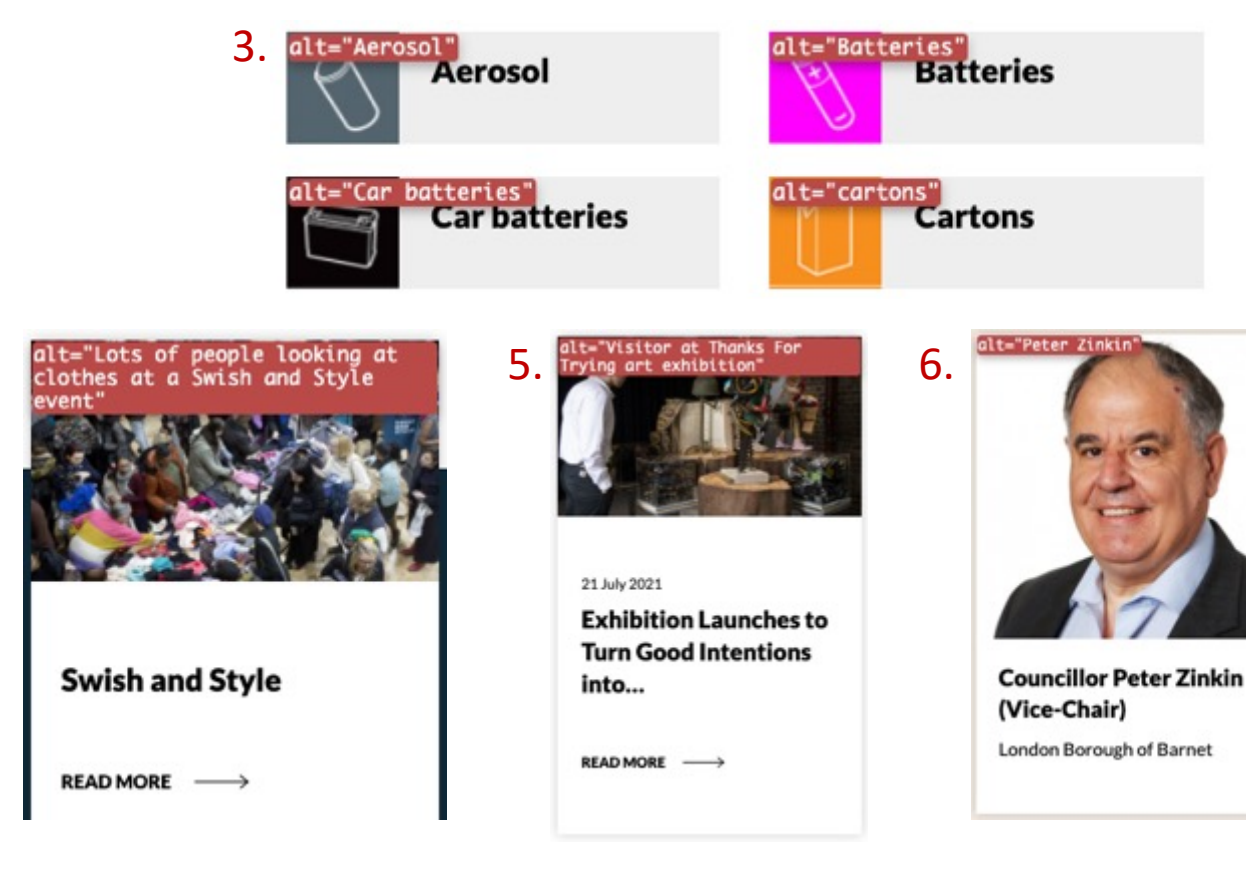

### Issue

<img> elements were not always provided with an alt attribute. This can cause some assistive technologies to announce the file name of the image. This was regarding:

- 1. Icons on <u>Home v2</u> and <u>Home v3</u>;
- 2. Images of recycling centres on <u>Places search results</u>;

Impact: Moderate

### Recommendation

Since these images are decorative, provide **alt=**"" on the **<img>** elements so they are ignored by assistive technology.

Alternatively, implement the icons as background images in the CSS.

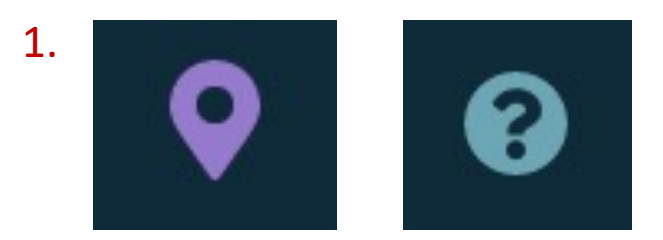

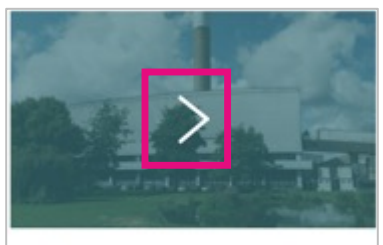

What happens to north London's waste

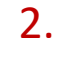

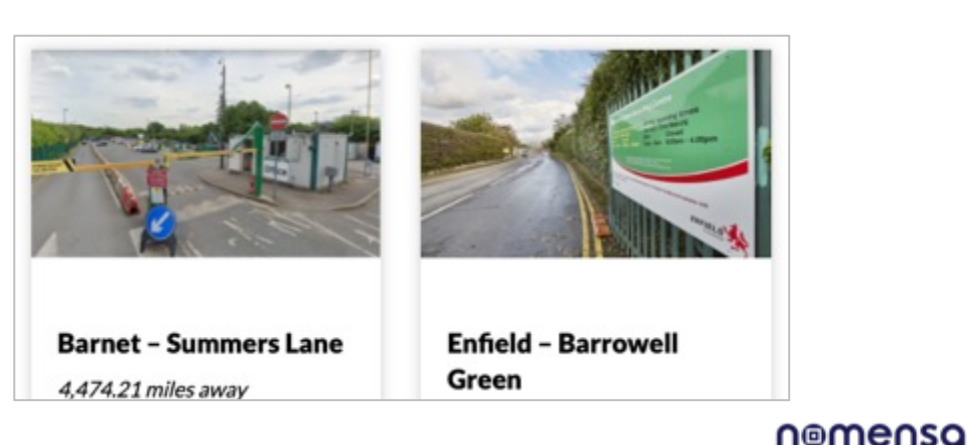

### Issue

1. Image content in the PDF document did not have alternative text, meaning screen reader users will be unable to access this content.

### Impact: Moderate

### Recommendation

Ensure images in the PDF either have descriptive alternative text or are marked as artifacts.

### Documentation

https://helpx.adobe.com/acrobat/using/create-verifypdf-accessibility.html?trackingid=KACNN#FigAltText

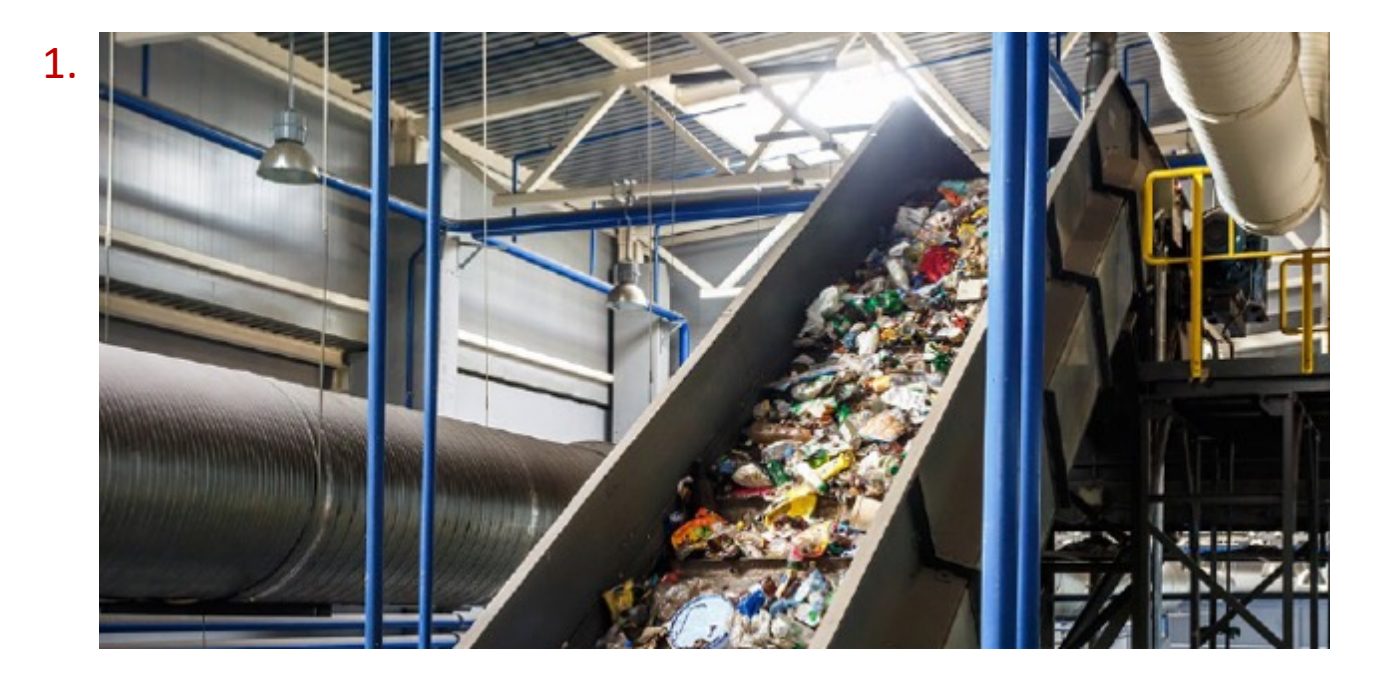

Ensure all information conveyed visually is also conveyed through code or available in text so that blind or partially sighted people can understand the relationships between different areas of content on the page.

1. Headings on the <u>News – Landing</u> page were incorrectly nested, creating an inaccurate heading structure

Impact: Moderate

### Recommendation

Update all card headings to H2

### Or

Provide a H2 heading to label the group s of cards and mark up the card headings as H3. The H2 can be hidden offscreen if this aids implementation.

Read our article on how to structure headings.

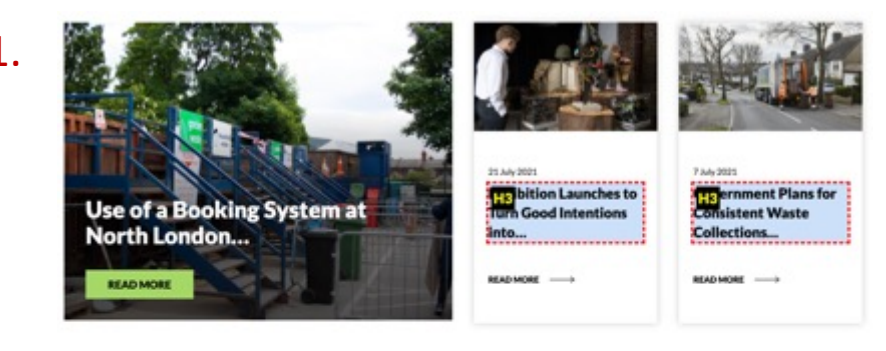

| 28 Ares 2021<br>Ares 2021<br>Area Positive Encouragement to North London Residents<br>to Recycle the Right Things |  |
|----------------------------------------------------------------------------------------------------|--|
| 33 Ann 2021<br>Hyph London Waste Authority Celebrates Ground-Breaking<br>TEER at AGM                              |  |

| Browse News                                                      |   |
|------------------------------------------------------------------|---|
| (Missing heading)                                                |   |
| Exhibition Launches to Turn Good Intentions into                 |   |
| Government Plans for Consistent Waste Collections                |   |
| NLWA's Positive Encouragement to North London Residents to Recy  |   |
| North London Waste Authority Celebrates Ground-Breaking Year at  |   |
| 700 Mattresses Extracted from Waste Stream Each Week in North L  |   |
| NLWA Calls on Government to go Further and Faster on Packaging   |   |
| 100% of North London's Household Recycled Plastic Processed in t |   |
| nemeOs                                                           | a |

#### Issue

Text that behaved as a heading on some pages was not always marked up as such. This was regarding:

- 1. Section headings on <u>Home v2</u> and <u>Home v3</u>
- 2. Some headings in the text content on the page were marked up using the <strong> tag this was on the following pages:
  - Re-use and Recycling
  - Info page
  - Reports
- 3. Headings in the <u>PDF</u> document were not tagged as headings

#### Impact: Severe

### Recommendation

Text that acts as a heading should be marked up with the appropriate heading tag, e.g.  $\langle h1 \rangle$  -  $\langle h6 \rangle$  or tagged as a heading in the PDF document.

### Documentation

https://helpx.adobe.com/acrobat/using/create-verify-pdfaccessibility.html?trackingid=KACNN#Headings LATEST CAMPAIGNS AND NEWS

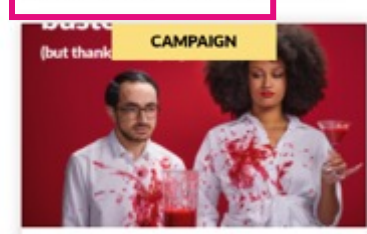

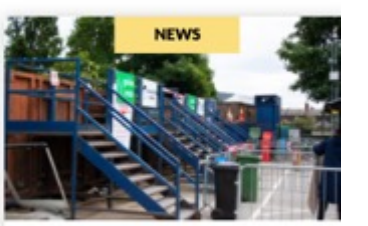

29 July 2021

#### Thanks for Trying

### 2. Important notice

Restrictions are in place at all reuse and recycling centres to guidelines can be adhered to and to make sure that resident waste safely. Visit our <u>COVID-19 information page</u> for more

#### Access to Western Road RRC

Please note that you cannot turn right into Western Road R from Coburg Road and turn left off Western Road to access

#### Restrictions on hardcore and rubble

Each North London household can take up to six standard n RRC each month. This includes concrete, brick, stones, pebt standard rubble sack is 51cm by 76cm (20 inches by 30 inch

#### Furniture reuse

Furniture provided at this RRC goes to the Second Time Aros shop, located within the Kings Road RRC, Waltham Forest, w are inspected and safety checked. Items in the shop are price affordably offering residents the opportunity to get an item i want for a fraction of the cost if purchased new.

Furniture such as upholstered furniture without a fire label, parts, damage that may make the item unsafe or which fail the inspection for any other reason will not be accepted at the shape sent for recycling where possible.

#### Bicycle reuse scheme operating at this RRC

We currently have a bicycle reuse scheme in operation with your Cycle. Recycle your Cycle works with the UK prison ser

### 3.

### 2. Role and Operation of the Authority

### North London Joint Waste Strategy

Defining sections on the page with ARIA landmarks allows users of screen readers to easily skip from one section to another and understand where they currently are located on the page.

### Issue

Whilst ARIA landmarks were provided, the Main landmark was assigned to an empty <div> element, when it was actually the 'below-nav' <div> element that contained the main content of the page. This was regarding the Global Shared Template.

### Impact: Moderate

### Recommendation

The Main landmark should be assigned to the element that contains the main content to provide a more accurate experience for assistive technology users. In this case, the 'below-nav' <div> should be given a role="main".

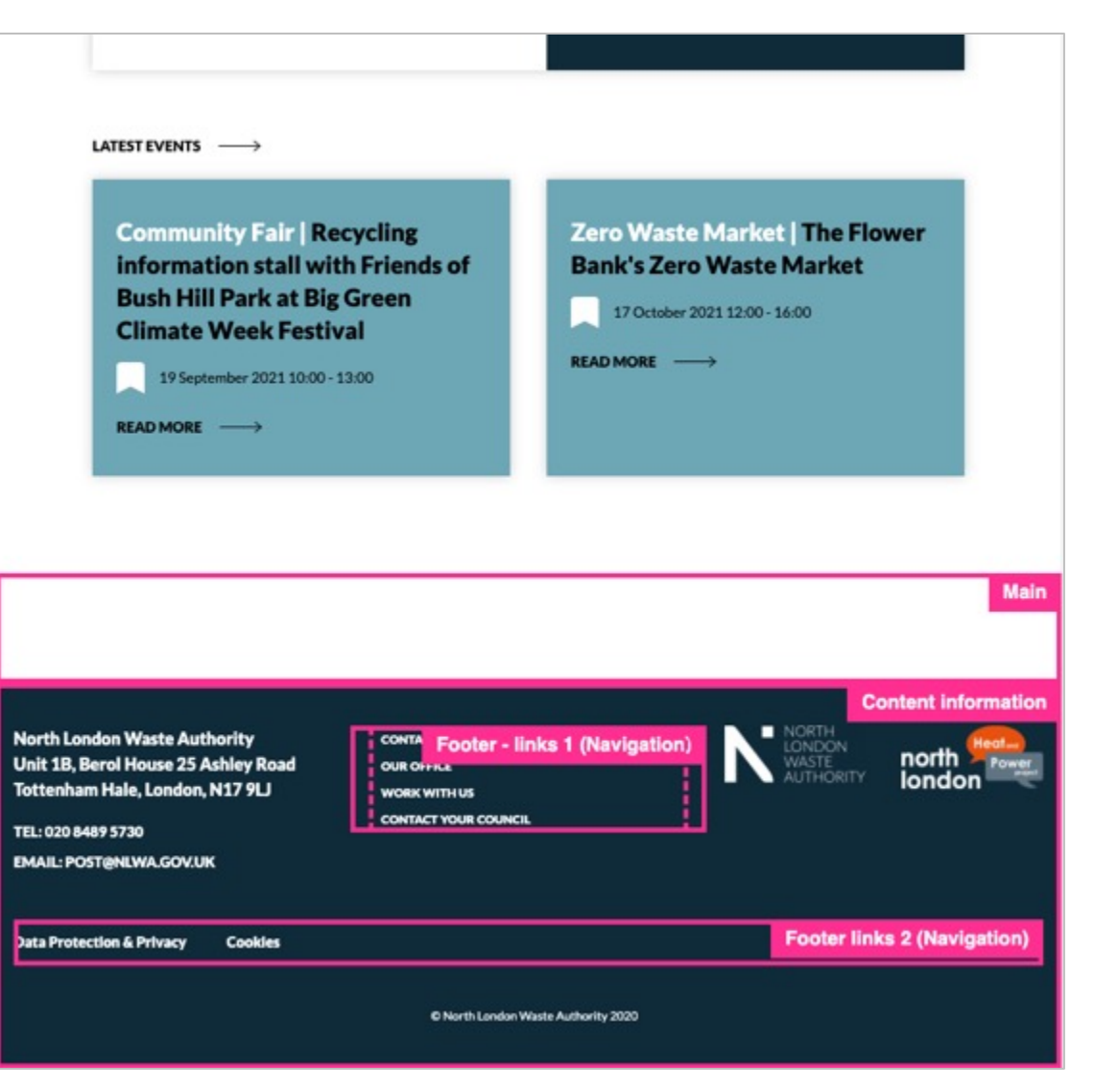

### Issue - Lists

Lists were not used to group contents on the page. Assistive technologies often report the number of lists on a page as well as the amount of items in a list, helping people using these technologies to build up a mental picture of the page and its content. This was regarding:

- 1. The in-page navigation on the <u>Re-use and Recycling</u> page;
- 2. Since the <u>PDF</u> has not been tagged, the underlying list structure was not present.

Impact: Moderate

### Recommendation

- 1. Navigation items should be contained in an unordered list.
- 2. The PDF document should be tagged and the list content assigned the appropriate list tags

### Documentation

https://helpx.adobe.com/acrobat/using/create-verify-pdfaccessibility.html?trackingid=KACNN#ListItems 1.

2.

### Entry requirements / Materials accepted

• The London Borough of Barnet (LB Barnet)

- The London Borough of Camden (LB Camden)
- The London Borough of Enfield (LB Enfield)
- The London Borough of Hackney (LB Hackney)
- The London Borough of Haringey (LB Haringey)
- The London Borough of Islington (LB Islington)
- The London Borough of Waltham Forest (LB Waltham Forest)

### Issue

Labels were missing on a number of form fields. People unable to see the screen such as those using screen readers use the text label to understand what information to enter into a form field. If the label is missing or not associated correctly, it can be difficult to complete a form successfully and users of screen readers can be misled and may end up entering incorrect data without realising. This was regarding:

- 1. The search field on the <u>News Landing</u> page
- 2. The search field on the <u>Main search results</u> page

### Impact: Blocker

### Recommendation

Each form field should have an associated label <label> element.

```
<label for="..."> ...</label></label id="..." type="text" >
```

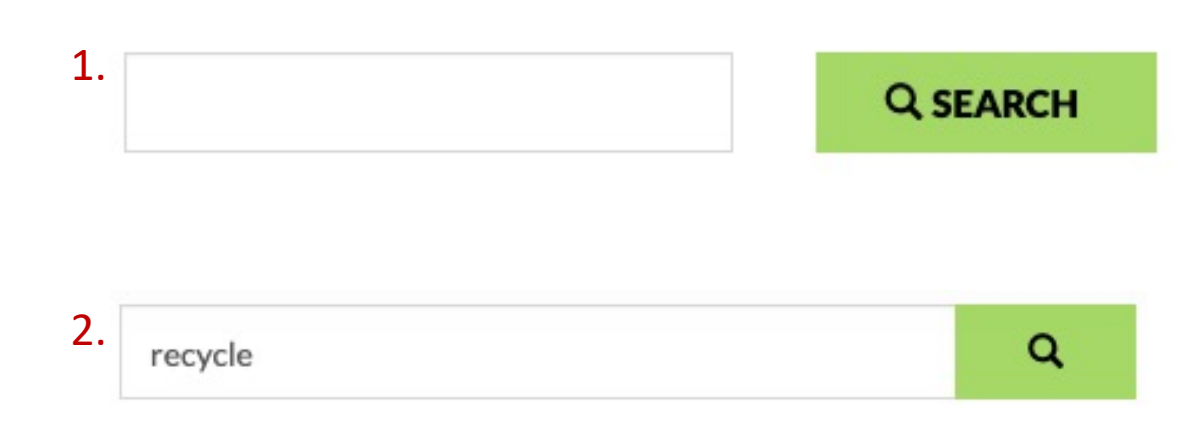

nomensa

### 2.4.6 Headings and Labels (AA)

1.

Clear and descriptive headings help everyone find content more easily and understand the relationships between different parts of the content. Descriptive labels help people identify specific elements of a webpage.

### Issue

The text used for some headings did not accurately describe the information following the heading. This was regarding:

1. A hidden heading was provided for the main navigation of the **Global Shared Template** with the text "User account menu", which does not provide an accurate title for the content that comes after it.

### Impact: Minor

### Recommendation

Review and change the text in the headings so that headings accurately reflect the purpose and content which follows them.

In the case of the main navigation, no heading is required and so this heading could be removed.

| User account r           | nenu              |      |        |               |         |          |
|--------------------------|-------------------|------|--------|---------------|---------|----------|
| REDUCE, REUSE, RECYCLE 😽 | PLACES TO RECYCLE | NEWS | EVENTS | OUR AUTHORITY | ENQUIRY | COVID-19 |

Clear and concise link phrases help people understand which page they will reach if they choose to follow a link on a page.

#### Issue

Some links did not clearly describe the purpose of the link or which page would be reached if someone followed the link. This was regarding:

- 1. Image links in the header and footer of the Global Shared Template were missing alternative text or had inaccurate alternative text, therefore they did not have accurate link text, meaning assistive technology users could struggle to determine the purpose of these links;
- 'View all' links on the <u>Places search results</u> page were not sufficiently descriptive;

Impact: Blocker / Severe

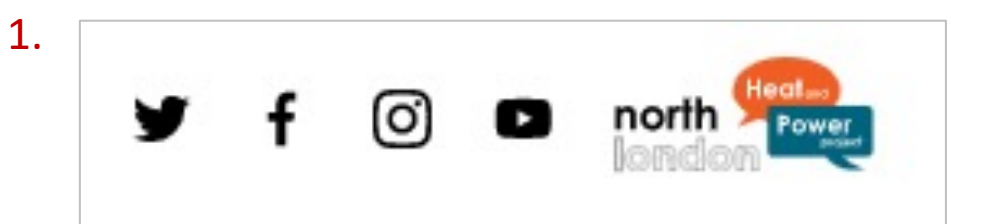

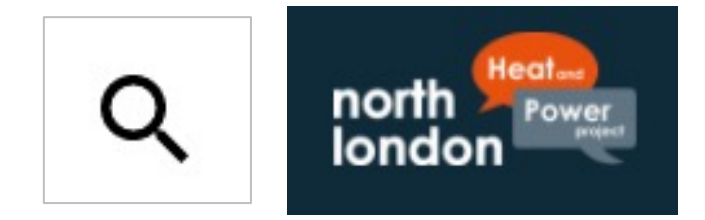

| 2. |          |                   |
|----|----------|-------------------|
|    | VIEW ALL | $\longrightarrow$ |
|    |          |                   |

### Recommendation

Link phrases should be clear enough to make sense on their own without requiring additional context. Each link on a page should clearly describe where it will take you if you choose to follow it.

- For icon links, ensure either there is relevant alternative text, or assign them a null alt text value to ensure they are ignored by screen readers and provide hidden link text;
- Additional information can be provided about a link by including extra descriptive text content within the link and using CSS to visually hide it;
- Assigning aria-describedby and an ID can be used to associate text that is already present on the page with the link.

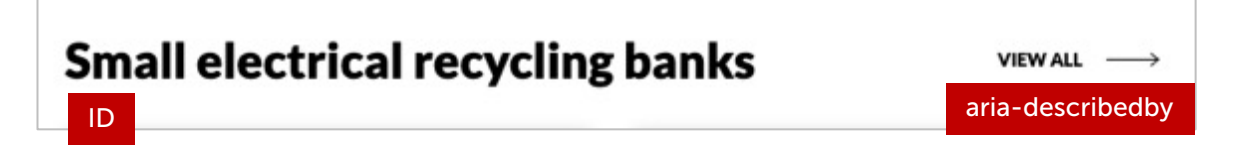

### Issue

Card components contained a combination of linked images, text and headings which did not clearly describe the link destination. This was regarding:

1. Image and text links on the Info page;

### Impact: Severe

### Recommendation

 We recommend a specific approach to cards: within the wrapper, only the heading is the link. Then use a script to make the whole area clickable, and CSS for hover/focus effects.

This implementation prevents a repetitive experience for screen reader users, ensures the link destination is clear and there's a large tap/click target area.

### Documentation and example

https://www.nomensa.com/blog/how-build-accessible-cards-blocklinks

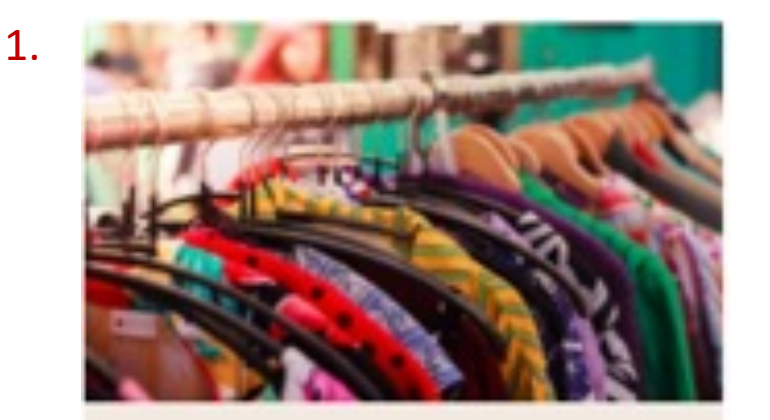

### Tips for Buying Second-Hand Clothes

Looking for second-hand items in your local area? Finding a preloved gem is easier than you think....

#### Issue

1. Link text was not provided for image and icon links in the <u>PDF</u>, meaning assistive technology users will be unable to determine the purpose of the links.

Impact: Blocker

#### Recommendation

Ensure the links are tagged correctly in the PDF and have descriptive link text.

| 1. |          |                   |    |   |
|----|----------|-------------------|----|---|
|    | contents | $\langle \rangle$ | 10 | N |

## 2.4.2 Page Titled (A)

Providing clear and informative page titles help people understand if the content on the page is relevant to them. Descriptive page titles help everyone find content on your website and understand where they are within the website hierarchy.

### Issue

1. No title was provided for the <u>PDF</u> document

Impact: Severe

### Recommendation

Each page should contain a unique, succinct and descriptive title which clearly identifies the context of the page, makes sense read out of context and identifies the site and/or section of the site to which the page belongs.

### Documentation

https://helpx.adobe.com/acrobat/using/create-verify-pdfaccessibility.html?trackingid=KACNN#DocTitle

### 2. Role and Operation of the Authority

contents

### 3.1.1 Language of Page (A)

Identifying the human language of the page allows browsers, screen readers and other types of assistive technologies to display the page using the appropriate pronunciation, characters and scripts for that language.

### lssue

1. The language of the PDF document was not identified as English.

Impact: Moderate

### Recommendation

Ensure the language of the document is set in the PDF properties. Instructions on how to do this can be found here:

https://helpx.adobe.com/acrobat/using/create-verify-pdfaccessibility.html?trackingid=KACNN#PrimeLang

### 2. Role and Operation of the Authority

- 2.1 North London Waste Authority (NLWA) (the Authority) is the statutory joint waste disposal authority for north London and as such is responsible for the disposal of waste collected by seven north London boroughs (the constituent boroughs):
  - The London Borough of Barnet (LB Barnet)
  - The London Borough of Camden (LB Camden)
  - The London Borough of Enfield (LB Enfield)
  - The London Borough of Hackney (LB Hackney)
  - The London Borough of Haringey (LB Haringey)
  - The London Borough of Islington (LB Islington)
  - The London Borough of Waltham Forest (LB Waltham Forest)

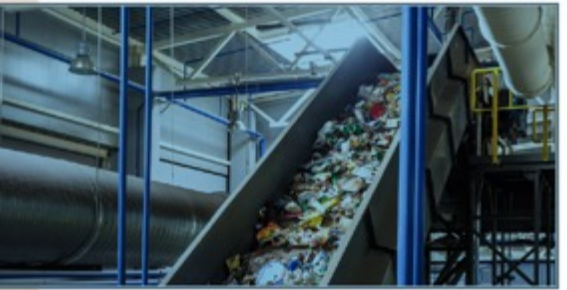

NORTH LONDON WASTE AUTHORITY / ANNUAL REPORT 2019-2020

#### 2. Role and Operation of the Authority

- 2.2 The Authority also arranges for the recycling and composting of waste collected by six of the seven constituent boroughs and for the provision of reuse and recycling centres (RRCs).
- 2.3 In addition to the operational functions for managing waste, the Authority works jointly with the north London boroughs to deliver public-facing behaviour change programmes to encourage waste prevention and recycling.
- 2.4 The Authority is the owner of LondonEnergy Ltd (LEL), which operates an energy from waste (ErW) facility and other waste facilities at the Edmonton EcoPark in Enfield. LEL also operates transfer stations in Hornsey Street, Islington and Brent Terrace, Barnet, NLWA has a waste services contract with LEL as well as contracts with other companies for the treatment of mixed dry recyclable materials, waste electrical and electronic equipment, and tyre recycling and disposal.
- 2.5 The Authority has a membership of 14 councillors, with each constituent borough appointing two councillors. Meetings are normally held five times a year, with provision for extraordinary meetings as required. A Programme Committee was established in 2018-19 to oversee progress with the North London Heat and Power Project (NLHPP). The Programme Committee meets in between Authority meetings five times per year.
- 2.6 At the June 2019 Annual General Meeting (AGM) of the Authority, CIII Clyde Loakes (LB Waitham Forest) was appointed as Chair of the Authority, and Clirs Dean Cohen (LB Barnet) and Rebecca Rennison (LB Hackney) as Vice Chairs.
- 2.7 The Authority is mainly funded by a levy it places on its constituent boroughs for waste services and by specific charges for the management of some types of waste.

contents ()

### Issue – Hide/Show menu

The drop-down menu in the **Global Shared Template** has not been implemented using a robust accessible pattern. The drop-down content is only available to mouse/pointer users and the expanded state is not conveyed to assistive technology users.

Impact: Moderate

### Recommendation

The site section-level link text (for example, 'Reduce, Reuse, Recycle') should be implemented as a link element (<a>) and the downwards chevron should be implemented as a new <button> with an aria-label of "show".

The button control should also have the attribute aria-expanded and this should toggle between a "true" and "false" value when the item it expanded either via click or Space bar or Enter key activation. Finally, the <br/>
<button> should also be assigned the aria-controls attribute referencing an ID set on the wrapper for the drop-down menu content

The details of the full pattern are linked below.

### Documentation and example

https://adrianroselli.com/2019/06/link-disclosure-widget-navigation.html

REDUCE, REUSE, RECYCLE 🗸

1.

REDUCE, REUSE & REPAIR RECYCLE CAMPAIGNS

Generally, a button triggers an action on a page and a link takes a user to a different page.

#### **Issue - Buttons**

Elements which aren't buttons, but act like a button haven't been correctly marked up.

### This was regarding

- 1. The 'Close' button on the "Important notice" notification on the <u>Re-use</u> and <u>Recycle</u> page was marked up using <img> instead of <button>;
- 2. The 'Rate this page' buttons on the <u>Info page</u>, <u>Campaign</u> and <u>Cookies</u> pages were marked up as links'

### Impact: Moderate

### Recommendation

- These buttons should be marked up ising the <button> element
- If this isn't possible, assign a role="button" to them

### Documentation

### https://www.w3.org/TR/wai-aria-practices-1.2/examples/button/button.html

### Important notice

Restrictions are in place at all reuse and recycling centres to ensure social distancing guidelines can be adhered to and to make sure that residents are able to dispose of their waste safely. Visit our COVID-19 information page for more information.

#### Access to Western Road RRC

Please note that you cannot turn right into Western Road RRC. Please approach the site

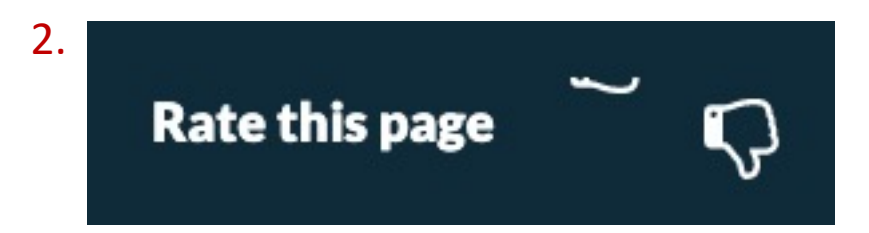

### Issue – iframes

<iframe> elements were not provided with title attributes to provide an accessible name for the content within them. This can make it difficult for assistive technology users to determine what the iframes contain. This was regarding iframes on the following pages:

- 1. The map embed on the <u>Re-use and Recycle</u> page;
- 2. The video embed on the Campaign page

Impact: Severe

### Recommendation

Ensure that **<iframe>** elements have a **title** attribute to provide an accessible name for the content with them.

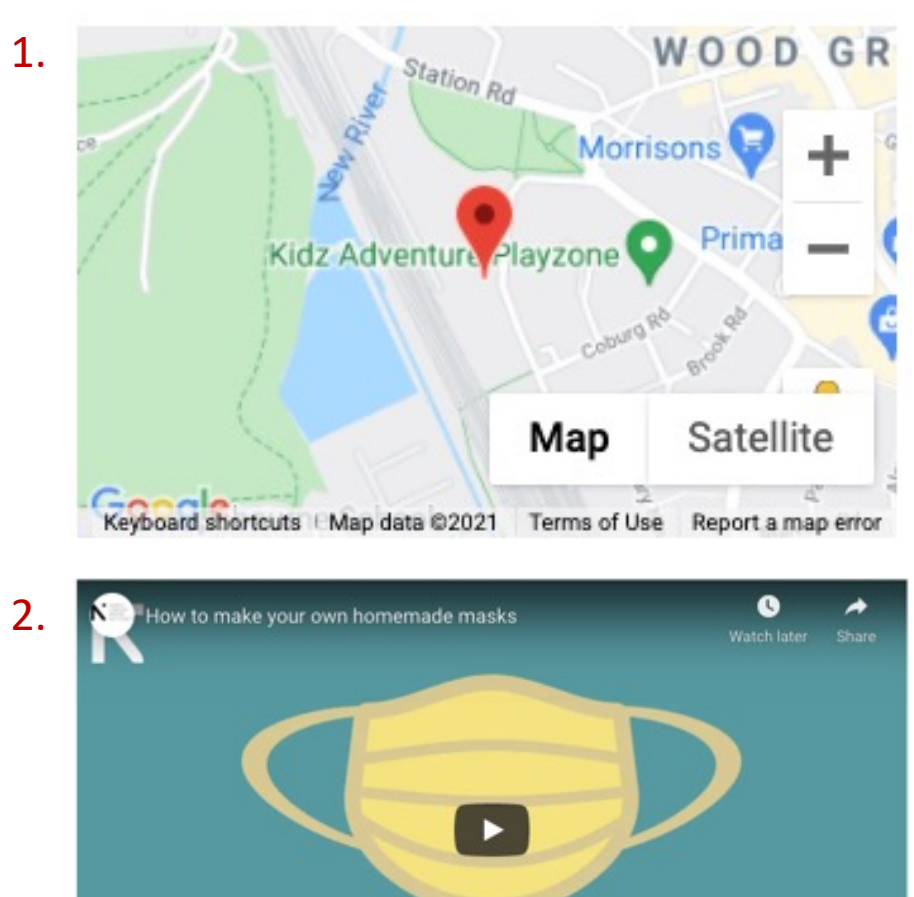

Watch on F YouTube

#### **Issue – Sliders**

There were a number of issues with the slider used on the Campaign page:

- 1. The slider Next and Previous controls were marked up as links.
- The slider pager controls were marked up as empty elements, meaning they did not have an accessible name or role;
- 3. The active slide is not conveyed to screen readers;

### Impact: Moderate

### Recommendation

- The slider controls should be marked up using the <button> element or have a role="button" in order to convey their role and be keyboard operable;
- The active slide pager should be communicated to screen readers using aria-current="true"

For a full robust and accessible pattern, see link below

### Documentation

https://inclusive-components.design/a-content-slider/

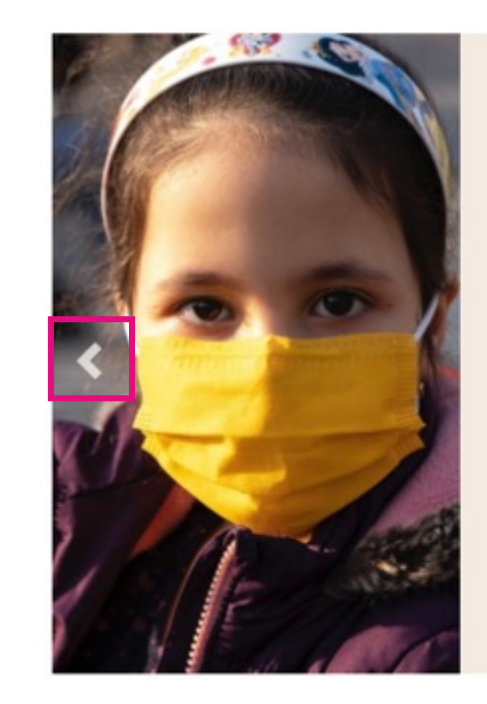

### Yellow means optimism

Word association studies often link the colour yellow with happiness making it a good choice of mask colour if you want to convey optimism.

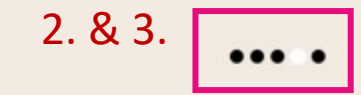

### Issue

1. The attribute aria-hidden has been used to hide the embedded Google map on the <u>Re-use and Recycle</u> page from assistive technologies such as screen readers, meaning this content will be skipped over and won't be announced to these users. However, the container element has an aria-label of "Map", which will be announced, but the map content will not. This could be confusing for users unable to see the screen.

### Impact: Moderate

### Recommendation

Either remove the **aria-hidden** attribute and ensure the map content is accessible to assistive technologies, or alternatively remove the **aria-label** attribute and hide it completely, since the address information is provided in text adjacent to the map.

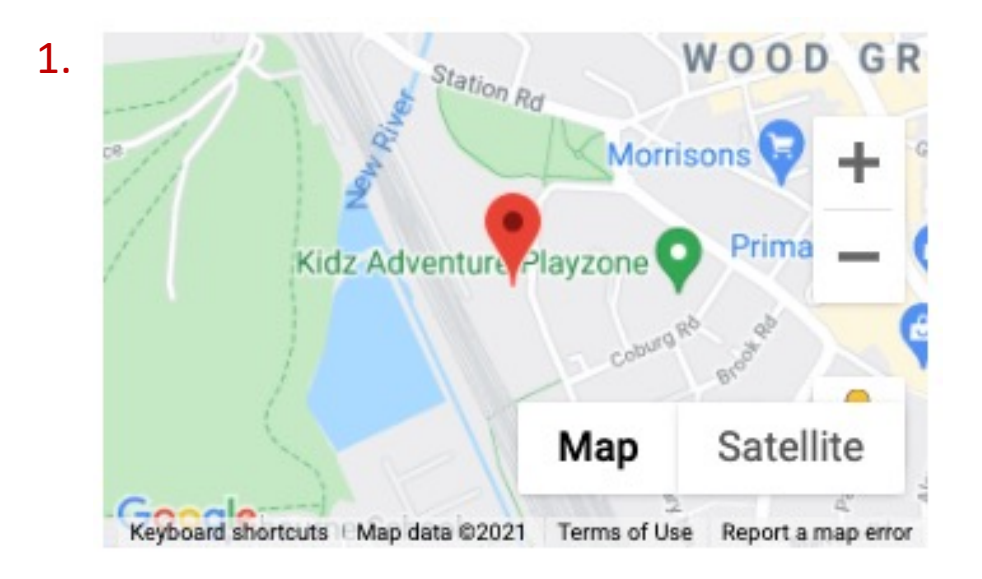

### Issue

 Because the PDF was not tagged, content and interactive elements throughout the document were not provided with a name, role or value, meaning assistive technology users will struggle to access the content within it.

### Impact: Blocker

### Recommendation

Ensure PDF documents are correctly tagged to enable all users to access the content within them.

- •
- 2.8 The Authority does not employ any staff directly, but makes cross-borough arrangements for support services, involving LB Camden, LB Enfield and LB Haringey. The principal officer support and managers in post as at 31 March 2020 are set out below:

Clerk – Jenny Rowlands (part-time NLWA) Financial Adviser – Jon Rowney (part-time NLWA) Legal Adviser – Andrew Maughan (part-time NLWA) Managing Director and Deputy Clerk – Martin Capstick Programme Director, North London Heat and Power Project – David Cullen Head of Strategy and Services – Andrew O'Connor Head of Legal and Governance – Ursula Taylor Head of Finance – Paul Gulliford Commercial Lead – Robert Sedgman Structure charts for the officer teams are on p55 and p56.

#### North London Joint Waste Strategy

2.9 The Authority and the seven constituent boroughs agreed a joint waste strategy for 2004 to 2020, which sets out the eight partners' targets, aspirations and approach to managing waste in the area for that period. All the targets in the North London Joint Waste Strategy (the Strategy) have been achieved with the exception of the recycling rgt. While the Authority and constituent boroughs take positive action to promote recycling, recycling performance has remained in line with broader London trends, with average London recycling rates (as a percentage) remaining in the low 30s. The partners will not reach the Strategy target 05 50% recycling by 2020 despite considerable progress since 2004.

NORTH LONDON WASTE AUTHORITY / ANNUAL REPORT 2019-2020

#### 2. Role and Operation of the Authority

2.10 The Authority reports annually on progress with delivering the Strategy on behalf of the eight partners in the Annual Monitoring Report (AMR). During 2019-20 the Authority produced the eleventh AMR. The AMR presented data up to 2018-19. A copy of the AMR is available at <u>inva.gov.uk/ourauthority/our-reports</u>

2.11 Key targets in the Strategy include (with achievements in 2019-20 in brackets):

- to achieve a 35% recycling and composting rate for household waste by 2010, 45% by 2015, and 50% by 2020 (28%);
- to reduce the amount of local authority-collected waste sent to landfill to 15% of overall local authority-collected waste (5%):
- to provide door to door recycling services to 95% of relevant households (100%);
- to provide all residents in multiple occupancy housing (flats) with either door to door collection services or a minimum of one 'near-entry' recycling site for every 500 households as soon as possible (100%); and
- to achieve 60% recycling and composting diversion rates at all north London reuse and recycling centres by 2015 (73%).
- 2.12 As noted above, all but one of the above targets the recycling and composing target have now been achieved. The strategic approach to managing residual waste beyond 2020 has also been set through the application for and grant of a Development Consent Order for the development of the Edmonton Ecopark in Ernfeld with a new replacement Energy Recovery Facility. This new facility will have the ability to manage waste to produce 78MWe of energy. The development of the replacement facility to increase recycling and to reduce the waste arisings in the area. Details of the Authority's work to increase recycling and reduce waste arisings are set out elsewhere in this report.

nomensa

1.

### Issue

 An accessible name had not been provided for the "Where to Recycle" search button on the <u>Home v2</u> and <u>Home v3</u> pages.

Impact: Blocker

### Recommendation

Even though hidden button text was provided for the search submit button, it had been hidden using display: none, which means it will not be announced by a screen reader.

Using the class 'sr-only', which has been used to hide the "Can I recycle...?" search submit button will resolve this issue.

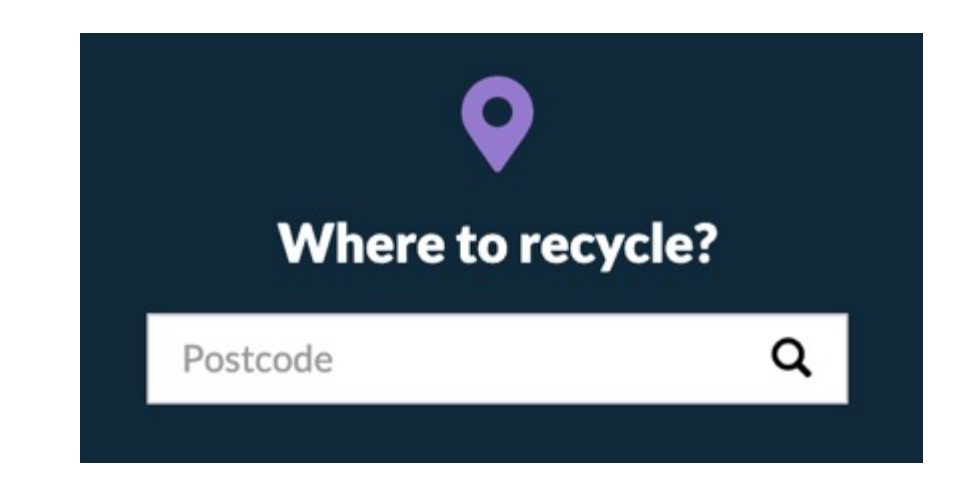

### 4.1.3 Status Messages (AA)

Users of assistive technology should be aware of important changes in content that are not given focus in a way that doesn't interrupt them.

### Issue

1. When a 'Rate this page' option is selected, the text updates, however this region does not have an 'aria-live' attribute and so this information will not be announced to assistive technology users. This was on the <u>Info page</u>, <u>Campaign</u> and <u>Cookies</u> pages.

### Impact: Moderate

### Recommendation

Inform users change of context by using the aria-live attribute and assigning it to assertive (aria-live="assertive") on a sentence that notifies users on the change. This will announce the update to the user immediately.

- Note: Not the entire area, just a sentence about the update, for example "Thanks for your rating. Undo?" (or similar)

### Documentation:

62

https://developer.mozilla.org/en-US/docs/Web/Accessibility/ARIA/ARIA\_Live\_Regions

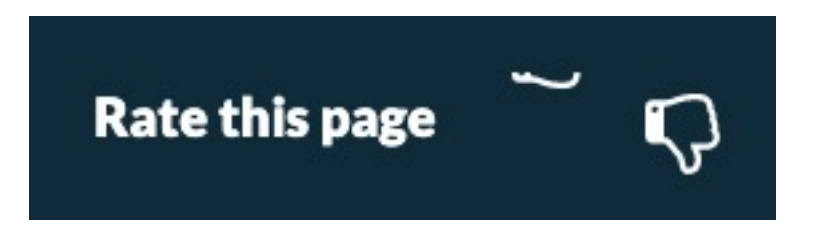

### **Rate this page** Thanks for your rating. <u>Undo</u>?

# **4.1.1 Parsing (A)**

### Issue

HTML didn't conform to the W3C specification. Not all validation issues effect accessibility, but we found structural errors that could have changed the way the page was read to assistive technologies. This was across all pages.

### Impact: Minor

### Recommendation

Ensure HTML is checked for any of the following issues. This can done using the <u>W3C validator tool</u>. Once the page has been validated, run the following bookmarklet to strip out any irrelevant results: <u>https://codepen.io/stevef/pen/VRZdGJ</u>

- Incomplete start and end tags
- HTML not nested according to spec
- IDs that are not unique
- Invalid attributes on some elements
- <img> elements missing alt attributes

Error Bad value Header/Black-text for attribute id on element g : Not a valid XML 1.0 name. From line 179. column 327: to line 179. column 415 idth="1"> <g fill="#000000" id="Header/Black-text" transform="translate(-1121.000000, -18.000000)"> <g id

Error Duplicate ID Group-4-Copy. From line 179. column 417: to line 179. column 483 000000) "> <g id="Group-4-Copy" transform="translate(1015.000000, 15.000000) "> <path

Error Duplicate ID Mask .

From line 179. column 485; to line 179. column 1301 000000)"> <path class="a" d="M124.373873,4.99494336 C124.166857,4.20968945 123.556919,3.59124805 122.782483,3... 909078,12.0840762 L113.909078,6.69168945 L118.613605,9.38794922

 Error
 Element div not allowed as child of element button in this context.

 (Suppressing further errors from this subtree.)

 From line 298, column 19: to line 298, column 49

 <div class="mobile-menu-label">Menu

 Contexts in which element div may be used:

 Where flow content is expected.

 As a child of a dl element.

 Content model for element button:

 Phrasing content, but there must be no interactive content descendant and no descendant with the tabindex attribute specified.

 Error
 Element div not allowed as child of element button in this context.

 (Suppressing further errors from this subtree.)

 From line 299, column 19; to line 299, column 48

 <div class="mobile-menu-bars">++

 Contexts in which element div may be used:

 Where flow content is expected.

 As a child of a dl element.

 Content model for element button:

 Phrasing content, but there must be no interactive content descendant and no descendant with the tabindex attribute specified.

/WE ARE NOMENSA

# Deafness & Cognitive

### **1.3.5 Identify Input Purpose (AA)**

1.

Enable extra support for personalization, such as familiar terms and symbols which are needed for users with cognitive disabilities to be able to use the web. If a user agent, either the browser or Assistive Technology knows what a control does then it can potentially provide the extra support required.

#### lssue

1. The autocomplete attribute had not been assigned to the relevant form fields on the Enquiry Form page, this means the user will have to explicitly input data for each session, instead of being able to rely on autocomplete.

#### Impact: Moderate

#### Recommendation

Use the autocomplete attribute with an appropriate value for each form field. For example:

Name: name

Email: email

Telephone: tel

#### Documentation

https://html.spec.whatwg.org/multipage/forms.html#enabling-client-sideautomatic-filling-of-form-controls

|           | E |
|-----------|---|
| EMAIL*    |   |
| TELEPHONE |   |
| COMPANY   |   |

### 1.2.3 & 1.2.5 Audio Description (AA)

Audio description weaves additional narration into the soundtrack of the video, describing the action taking place on screen so people with visual impairment can understand what is happening in the video.

### Issue

An audio description track or text transcript was not provided to help people with visual impairments understand the action taking place in the video. This was regarding the video content on the <u>Campaign</u> page.

### Impact: Blocker

### Recommendation

- 1. Provide an audio description file that acts as a narrative to actions inside the video;
- 2. Provide a transcript to the video.

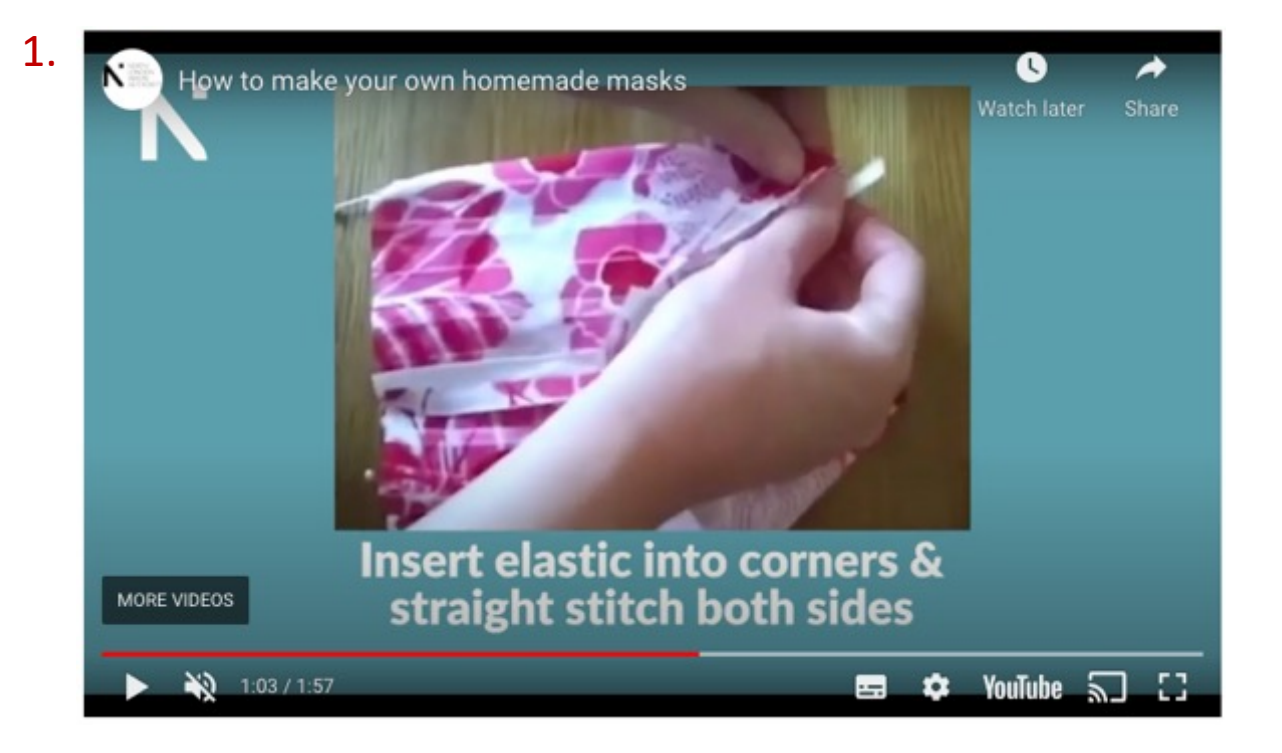

## 2.2.2 Pause, Stop, Hide (A)

Moving, scrolling, blinking or automatically updating content can be very distracting for some people, particularly those with cognitive impairments. In some cases, it may prevent people from using the page. Moving content can also cause problems for those using screen reading software as they may not be able to access this type of content at all.

#### Issue

1. The slider on the <u>Campaign</u> page scrolled continuously and could not be paused, meaning users with a slower reading time or other cognitive impairments could struggle to read the content in each slide. Or it could cause so much distraction to a user that they leave the site.

### Impact: Blocker

### Recommendation

Provide pause / stop buttons on the slider which allows users to stop the moving content if they need to.

- Pause / stop buttons should be easily accessed via keyboard, have a visible focus indicator and a clear label of their purpose.

### Documentation

motion

67

https://developer.mozilla.org/en-US/docs/Web/CSS/@media/prefers-reduced-

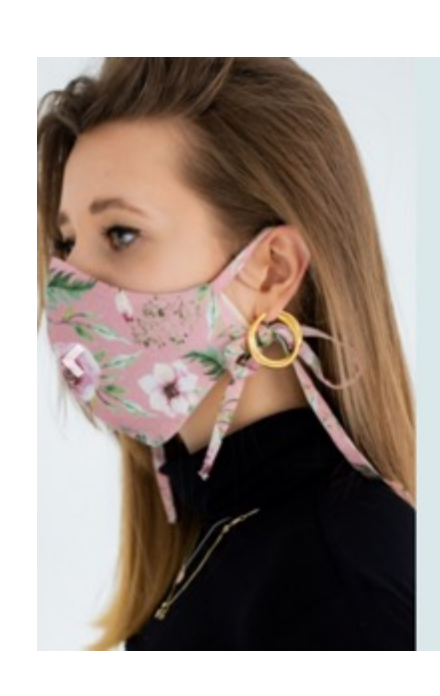

### **Pink shows independence**

Pink is no longer seen as a delicate colour; it is now linked with power and revolution. <u>Research</u> has shown that many now associate the colour pink with independence and post-feminist femininity.

....

/WE ARE NOMENSA

# **Best Practices**

This section covers areas that passed the audit but could still be improved further

nomensa

### **Opening links in a new window**

### Link Purpose

Some links opened in a new window without warning. An example of this was the social media and NLHPP links in the header of the **Global Shared Template**.

### Recommendation

Where possible, open links in the same window. Avoid using target="\_blank"

- If you must open a new window, ensure the user is warned. You can do this by including visually hidden text within the link, for example:
- <a href="/path">Follow us on Facebook <span
  class="visually-hidden">Opens in new
  window</span></a>

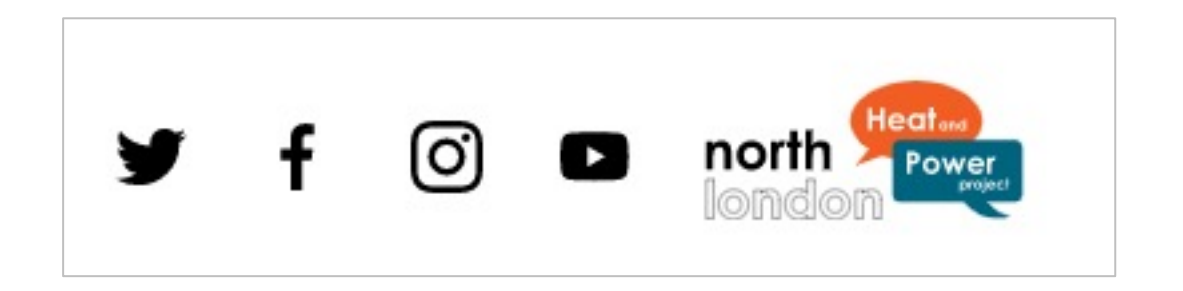

### **Document downloads**

Document links on the <u>Reports</u> page did not include the file type and size in the link text. This passes under WCAG 2.1 but it is best practice to provide this information.

### Recommendation

Update document download link text to include the file size and type information, for example:

2015/16 annual report – appendix 3 (PDF – 1.9MB)

NLWA annual report 2015/16 / 2015/16 annual

<u>report – appendix 3</u>

# Headings

Headings were not always implemented in descending order e.g. h1 - h6. Whilst this is not technically a fail, implementing headings in the correct order can help assistive technology users gain an overall feel for the structure of the page.

### Info and Relationships

- A main page heading was not always provided, meaning headings within the page content were incorrectly nested by the preceding H2 heading for the main navigation, creating a confusing heading structure. This was regarding the <u>Home v2</u> and <u>Home v3</u> pages;
- The main page heading on the <u>Places search results</u> page was marked up was marked up as an H2 instead of H1, meaning subsequent headings were not nested beneath it and providing an inaccurate heading structure for the page;

### Recommendation

Ensure that headings descend in order, creating sections and subsections.

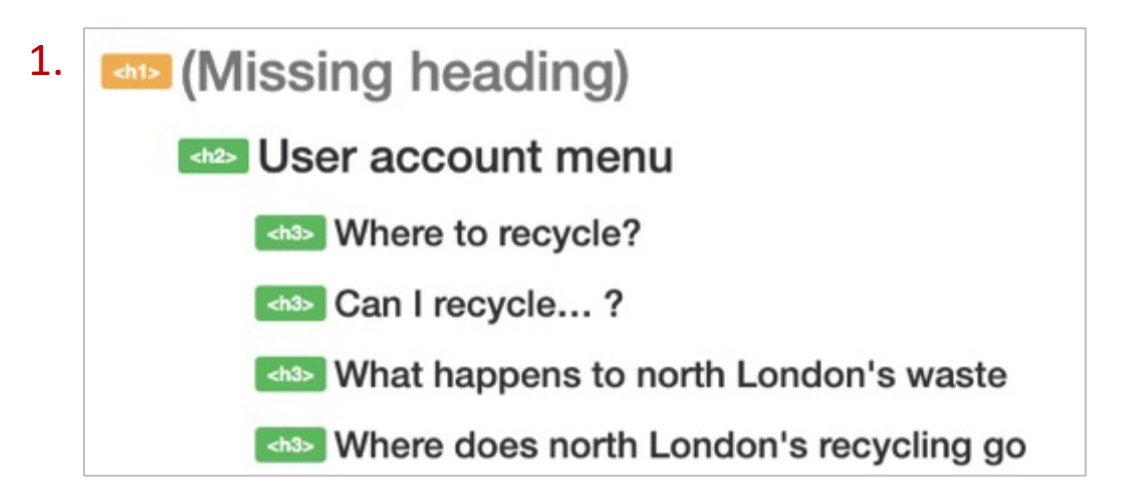

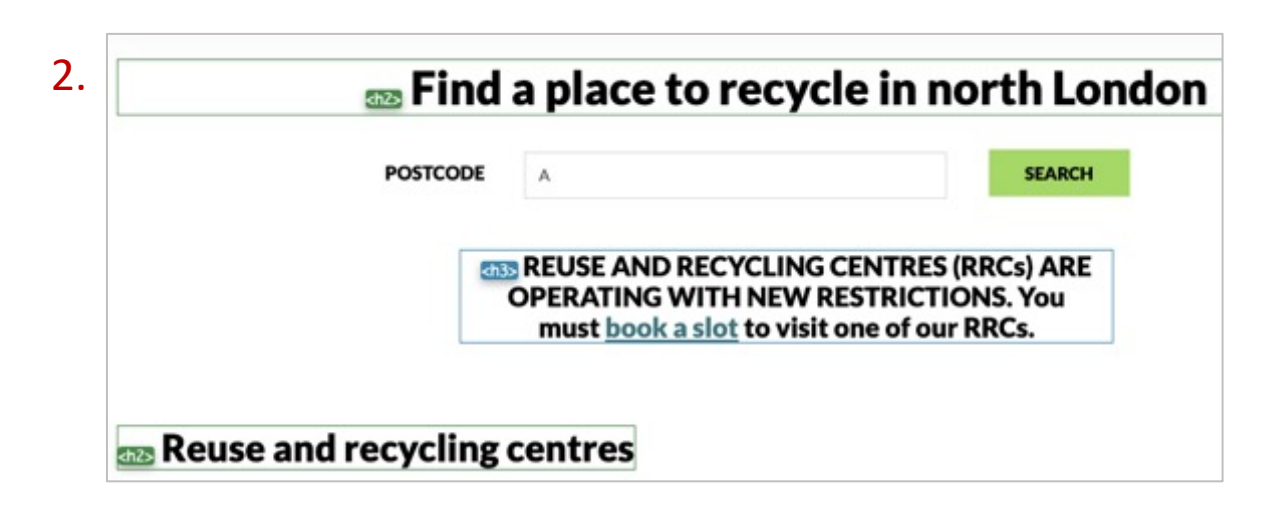

### **Table captions**

A caption element or heading was not provided for the opening times table content on the <u>Re-use and Recycling</u> page. Whilst this is not a fail, it is best practice to provide an accessible label for tables to describe their purpose to assistive technology users.

### Recommendation

- Use the <caption> element to assign a caption. Table captions help users to determine the overall content of the table.
- Provide a hidden heading above the table to describe its purpose, e.g. "Opening times"

| 9am - 4pm |
|-----------|
| 9am - 4pm |
| 9am - 4pm |
| 9am - 4pm |
| 9am - 4pm |
| 9am - 4pm |
| 9am - 4pm |
|           |
### **Focus order**

Whilst not a fail, the side navigation links on the Enquiry Form page that were positioned to the right of the main text content only received focus after the form submit button, meaning nonsighted users may not realise that these links are available on the page.

#### Recommendation

To ensure that screen reader users are aware of all content on the page, the focus order could be improved as shown in the example:

#### **Enquiry Form**

#### Complaints

If you would like to make a complaint please complete the enquiry form below and select 'complaint' from the 'type of enquiry' list. You can <u>read our complaints policy</u> on this link. If your complaint is about the handling of an Environmental Information Request (EIR) or Freedom of Information (Fol) request, please use the enquiry form as above. You can also complain to the Information Commissioner's Office (ICO), telephone 0303 123 1113. However, we would appreciate the chance to deal with your concerns before you approach the ICO, so please contact us in the first instance if you can.

#### Information requests and privacy

Please use the form below to make Freedom of Information (FoI) or Environmental Information Requests (EIR) to us. To find out more about how NLWA will manage your data and privacy when making an information request click on our <u>data arctection</u> <u>Reaco</u>. We also use a third party database to manage our information and media requests. You will receive an automated Privacy Statement from NLWA and be asked if you consent to your personal data being stored on this database when you first submit a request for information to us.

#### Media enquiries

If you are a journalist and would like to submit a media enquiry please complete the enquiry form below and select 'media enquiry' from the 'type of enquiry' list. If you have an urgent media enquiry please call 07805 918425.

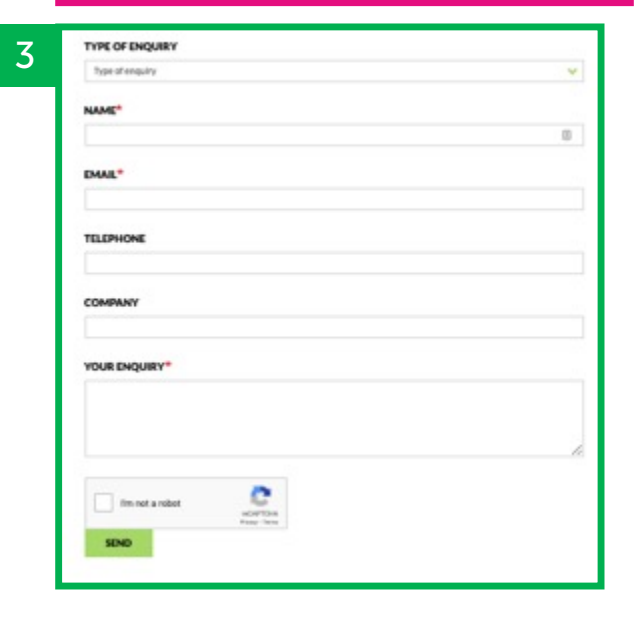

Search previous FOIs

2

Data protection

### **Error messages**

#### **Error Identification**

Although browser-generated error messages appeared when the Enquiry Form was submitted, these messages only identified the first field with issues and disappeared when the field received focus. This can make it difficult for assistive technology users to know where and what the issues in the form were. This was regarding errors on the Enquiry Form page.

This just passes WCAG 2.1, however there are usability issues with this implementation.

#### Recommendation

Provide error messages that clearly describe the issue in order for the user to easily rectify the error. Error messages should be provided in text adjacent to the field they relate to and associated in the HTML using the **aria-describedby** attribute.

|        | ^                          | â |
|--------|----------------------------|---|
| EMAIL* | Please fill in this field. |   |
|        |                            |   |
|        |                            |   |

1.

### Error messages (cont.)

If an input error is automatically detected and suggestions for correction are known, then the suggestions are provided to the user, unless it would jeopardize the security or purpose of the content.

#### **Error Suggestion**

Even though a descriptive error message was provided, it was a browser-generated error and disappeared when the field received focus. This does not fail under WCAG 2.1, however it can make it difficult for users who rely on screen readers to understand what is required in order to rectify the issues and text fields that are required were not specified.

#### Recommendation

Error messages should be provided as static text adjacent to the field that contained errors, and should not disappear until the error has been fixed.

#### Documentation

https://design-system.service.gov.uk/components/error-summary/

| email     |                                                                       |
|-----------|-----------------------------------------------------------------------|
| [         | Plasse include an '@' in the email address, 'email' is missing an '@' |
| TELEPHONE | Please include an '@ in the email address, email is hissing an '@.    |

### **Required fields**

#### Labels or Instructions

Instructions on how to fill in the form were not provided. Mandatory fields were not identified as such at the top of the page. This was regarding the form on the <u>Enquiry</u> <u>Form</u> page.

#### Recommendation

Provide instructions at the top of the page to inform users that required fields are indicated with an asterisk.

| Type of enquiry | ~ |
|-----------------|---|
| NAME*           |   |
|                 |   |
| EMAIL*          |   |
| TELEPHONE       |   |
| COMPANY         |   |
| YOUR ENQUIRY*   |   |
| YOUR ENQUIRY*   |   |

1.

#### WE ARE NOMENSA

### Cards

Card components contained a combination of linked images, text and headings which did not clearly describe the link destination. While this isn't a fail under WCAG 2.1, it does create very long, inconcise links. This was regarding:

- 1. Latest Events links on <u>Home v2</u> and <u>Home v3</u>;
- 2. Results links on the Places search results page;
- 3. Block links on the Scheme of Publication page

#### Recommendation

See our blog post for an accessible way to implement card components:

https://www.nomensa.com/blog/how-build-accessiblecards-block-links

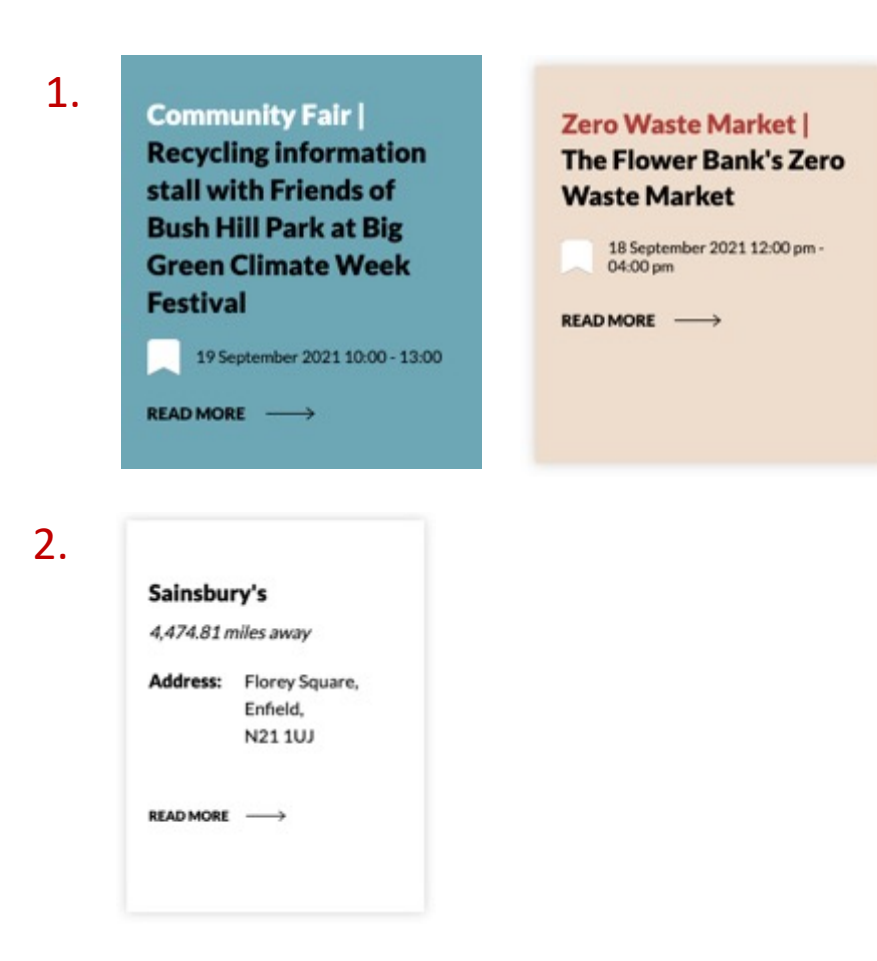

3.

Request for information about food and garden waste and the options for disposing of organic waste Nature of request: Recycling Response date: 16 August 2021 /WE ARE NOMENSA

# Assistive Technology

This section covers areas that passed the audit but could still be improved further

nomensa

### Results

To understand any potential issues or barriers for users which is a result of interactions mediated through specific technology, we tested on the following assistive technology, OS and browser combinations.

#### Task

- 1. Explore homepage, read information (free exploration);
- 2. Start on homepage, enter a search term (find a place to recycle), press submit, navigate to results page;
- 3. Start on Campaign page, watch embedded video;
- 4. Navigate to Enquiry form, fill in test details and submit;
- 5. Navigate to info page, explore and provide a rating for the page.

#### Summary

79

| Assistive Tech        | Version | Туре                 | Browser | Task 1 | Task 2 | Task 3 | Task 4 | Task 5 |
|-----------------------|---------|----------------------|---------|--------|--------|--------|--------|--------|
| JAWS                  | 2020    | Screen reader        | Chrome  | Fail   | Fail   | Fail   | Fail   | Fail   |
| NVDA                  | 2020.3  | Screen reader        | Firefox | Fail   | Fail   | Fail   | Fail   | Fail   |
| Apple Zoom            |         | Magnification        | Any     | Pass   | Pass   | Pass   | Fail   | Pass   |
| Dragon                | 15      | Speech recognition   | Any     | Pass   | Pass   | Pass   | Pass   | Pass   |
| VoiceOver /<br>iOS    |         | Mobile screen reader | Safari  | Fail   | Fail   | Fail   | Fail   | Fail   |
| Talkback /<br>Android |         | Mobile screen reader | Chrome  | Fail   | Fail   | Fail   | Fail   | Fail   |
|                       |         |                      |         |        |        |        |        | nomen  |

## TalkBack / Android, JAWS, NVDA, VoiceOver / iOS

1.

lssue – Task 1

1. The drop-down links in the main navigation are announced as a normal link instead of a hide/show control.

#### Recommendation

Resolving the issue raised in <u>4.1.2 Name, Role, Value</u> will ensure this control is announced correctly by screen readers. REDUCE, REUSE, RECYCLE V REDUCE, REUSE & REPAIR RECYCLE CAMPAIGNS

### TalkBack / Android, VoiceOver / iOS

#### lssue – Task 1

1. The "Where to recycle?" search submit button on the Homepage was just announced as "Button" as the text has been hidden using display: none.

#### Recommendation

Resolving the issue in <u>4.1.2 Name, Role, Value</u> will ensure an accessible name is provided for the search submit button.

#### Documentarian

https://support.apple.com/en-gb/guide/voiceoverguide/welcome/web

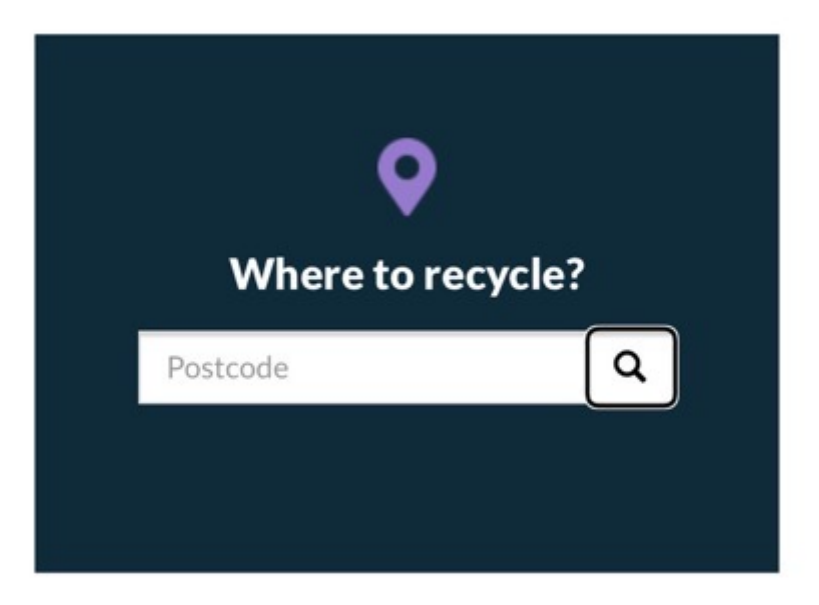

### TalkBack / Android, VoiceOver / iOS

lssue – Task 1, Task 2

 <img> elements with a missing alt attribute caused the screen reader to announce the file name of the image (e.g. "find-rrc" and "can-recycle").

#### Recommendation

Resolving the issues in <u>1.1.1 Non-text Content</u> will ensure images will be announced correctly or ignored by screen readers.

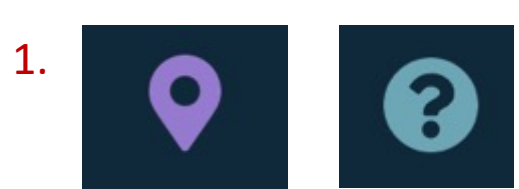

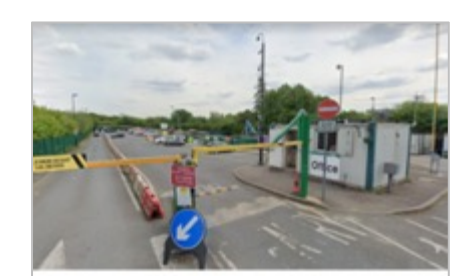

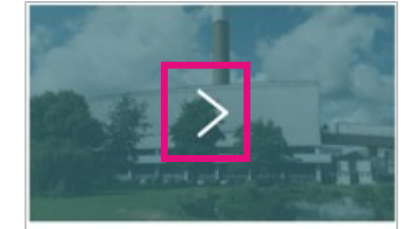

What happens to north London's waste Barnet – Summers Lane

### TalkBack / Android, JAWS, NVDA, VoiceOver / iOS

Issue – Task 1, Task 2, Task 5

1. Card images that should have been ignored by screen readers were announced as they were provided with alternative text descriptions.

#### Recommendation

Resolving the issues in <u>1.1.1 Non-text Content</u> will ensure images will be announced correctly or ignored by screen readers.

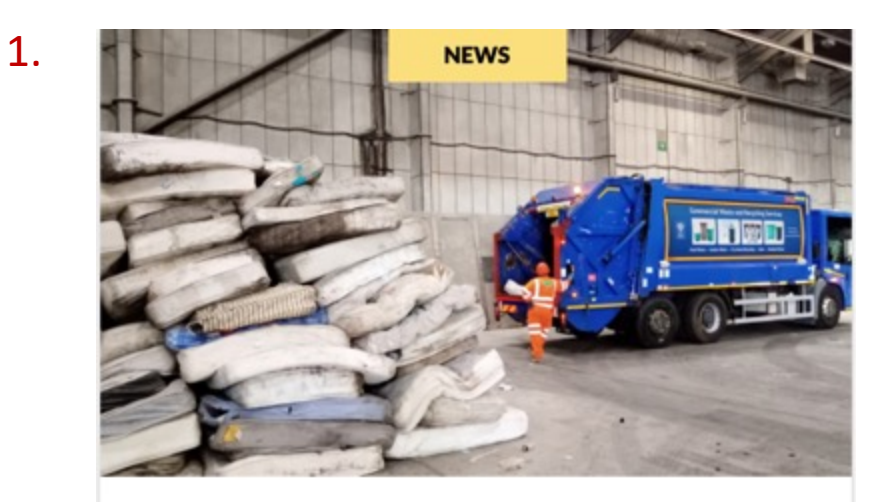

22 September 2021

North London residents recycle 13,600 old mattresses in just 10 weeks

READ MORE  $\longrightarrow$ 

## TalkBack / Android, JAWS, NVDA, VoiceOver / iOS

Issue – Task 1, Task 2, Task 5

1. Whole cards were announced as links, meaning link text was long and confusing when navigating with a screen reader. Each new line of text was announced as a link.

#### Recommendation

Implementing the improvements to cards that were mentioned in <u>'Cards' best practice</u> will fix this issue.

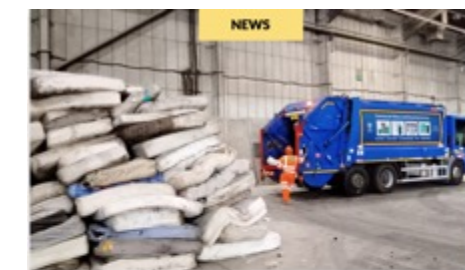

22 September 2021 North London residents recycle 13,600 old mattresses in just 10 weeks

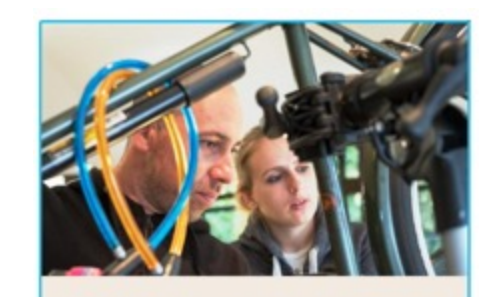

#### Electrical Repair Directory and Services

Is your electrical device not working as well as it used to? Do you know that it could be fixed, saving you the cost of...

#### Morrisons

4,445.80 miles away

Address:

Aldermans Hill, Enfield, N13 4YD

READ MORE  $\longrightarrow$ 

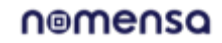

### TalkBack / Android, NVDA

#### lssue – Task 1

 NVDA and TalkBack announced all of the social media links as "Connect NLWA link", except for the YouTube link, which was announced as "UCZWPtRqS3KwBtqu4Uxn2D5w"

#### Recommendation

Resolving the issues in <u>1.1.1 Non-text Content</u> and providing appropriate alternative text in the correct way will fix this issue.

## 1. 🖌 f 🞯 🗗

### VoiceOver / iOS

#### lssue – Task 1

1. When navigating the Homepage with VoiceOver, the North London Heat and Power Project logo in the header was announced as "slash – link". This is because the alternative text for the image has been implemented incorrectly.

#### Recommendation

Resolving the issues in <u>1.1.1 Non-text Content</u> and providing an accessible name for links via alt text or **arialabel** will fix this issue.

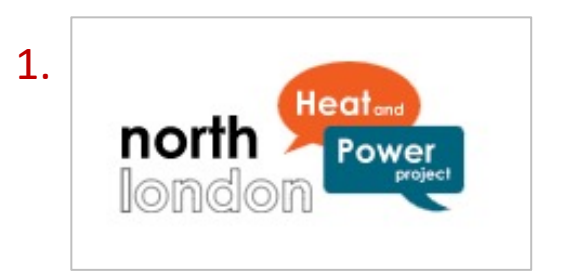

### TalkBack / Android, JAWS, VoiceOver / iOS

#### Issue – Task 3

- The slider on the Campaign page was announced as a "listbox" and it was not possible to access the text content within it.
  - When using TalkBack, the link could be accessed but not the rest of the text content;
  - When using JAWS, none of the content within the slide could be accessed;
  - When using VoiceOver on iOS, the text content could be accessed but when the slider moved the screen reader focus would jump to the 'Next' button.

#### Recommendation

Resolving the issues in <u>4.1.2 Name, Role, Value</u> will ensure images will be announced correctly by screen readers.

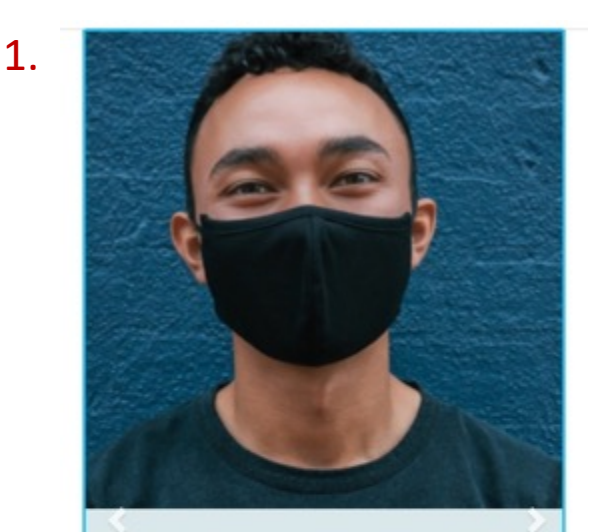

### Black shows confidence

Studies have shown that the colour black is often associated with authority, causing people to have a greater influence over group dynamics and even making people appear to have more integrity. It's the perfect colour to choose when you want to show confidence.

### NVDA

Issue – Task 3

 The content of the slider on the Campaign page could be accessed using NVDA, however only one slide was read out when reading through. The other content could be accessed by pressing the up and down arrow keys, but if the slide changed before the key was pressed again, the content from the new slide would be read out, leading to a confusing experience.

#### Recommendation

Resolving the issues in <u>4.1.2 Name, Role, Value</u> will ensure images will be announced correctly by screen readers.

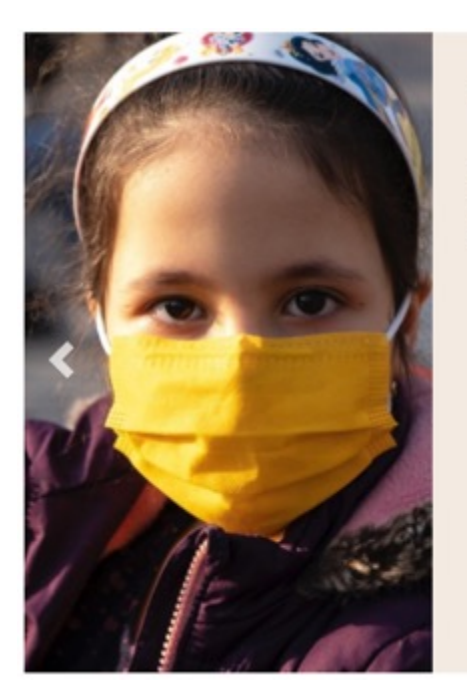

#### Yellow means optimism

Word association studies often link the colour yellow with happiness making it a good choice of mask colour if you want to convey optimism.

### TalkBack / Android

#### Issue – Task 3

There were some issues regarding the video content in Task 3. This was regarding:

- No accessible name was announced when the video content was navigated to using the screen reader due to no title being provided on the <iframe> element;
- 2. No audio description or text alternative was provided for the video content, meaning it was not possible to determine the content of the video.

#### Recommendation

Resolving the issues in <u>4.1.2 Name, Role, Value</u> and <u>1.2.3/1.2.5 Audio Description</u> will ensure the video content is announced correctly by assistive technologies.

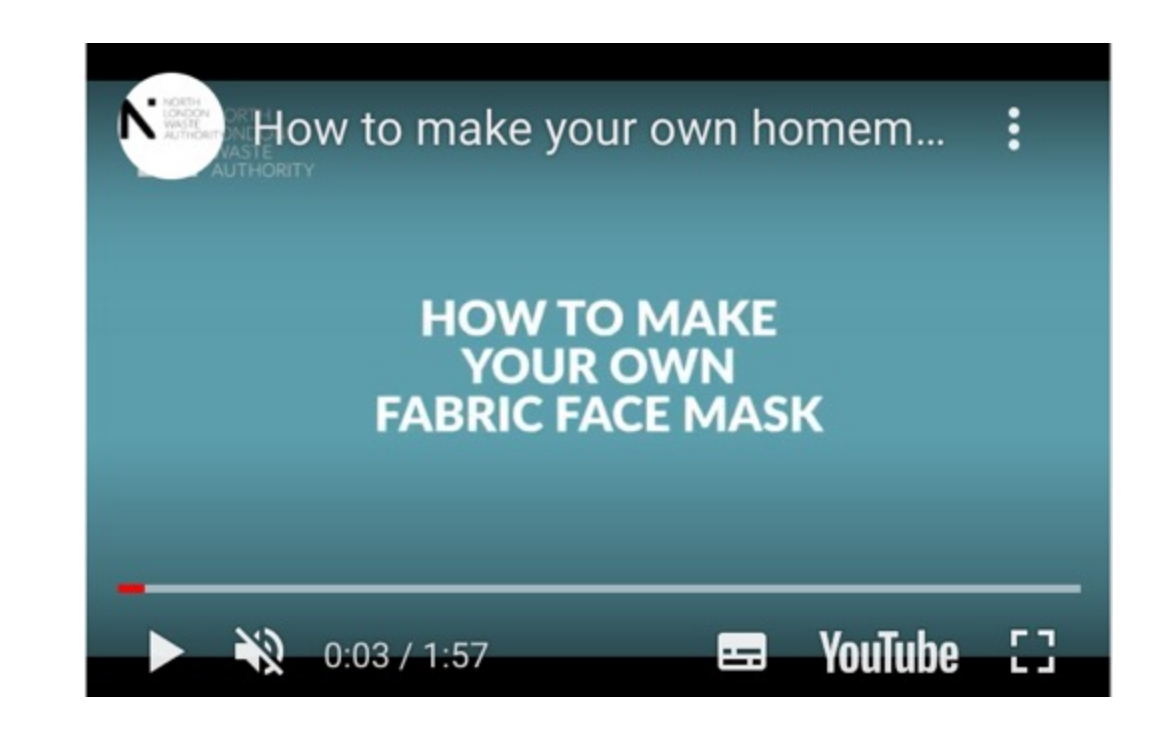

### Findings / Apple Zoom (magnification)

#### lssue – Task 4

1. When the Enquiry form was submitted with errors as part of Task 4, the screen did not jump to the field that contains errors like it does when not zoomed in. This means users of zoom software could be unaware if there is an error in the form.

#### Recommendation

1. Ensure that when the form is submitted with errors, this is made clear to users. Implementing the recommendations in <u>'Error messages' best practice</u> will help to fix this error.

| COMPANY         |   |
|-----------------|---|
| YOUR ENQUIRY*   |   |
| My enquiry      |   |
| ,,              |   |
|                 |   |
|                 |   |
| l'm not a robot | Č |

### TalkBack / Android

#### Issue – Task 4

There were some issues regarding the Enquiry form when navigating with TalkBack. This was regarding:

- 1. Required fields were not announced as such;
- When the form was submitted with multiple errors, only the first field containing errors was announced. No other fields containing errors were identified.

#### Recommendation

Implementing the recommendations mentioned in <u>'Error</u> <u>messages' best practice</u> will fix these issues.

| TYPE OF ENQUIRY |   |
|-----------------|---|
| Type of enquiry | * |
| NAME*           |   |
| EMAIL*          |   |
| TELEPHONE       |   |
| COMPANY         |   |
| YOUR ENQUIRY*   |   |
|                 |   |
|                 |   |

### JAWS, NVDA

#### Issue – Task 4

1. When the Enquiry form was submitted with multiple errors, only the first field containing errors was announced. No other fields containing errors were identified.

#### Recommendation

Implementing the recommendations mentioned in <u>'Error</u> <u>messages' best practice</u> and identifying every field that contained errors will fix this issue.

| EMAIL*    | Please fill in this field. |  |
|-----------|----------------------------|--|
| TELEPHONE |                            |  |
| COMPANY   |                            |  |

### VoiceOver / iOS

#### Issue – Task 4

1. When the Enquiry form was submitted with errors, the browser error appeared and was announced, however the name of the field that contained the error was not, meaning it was not clear which field had contained the error.

#### Recommendation

Implemented the recommendations mentioned in <u>'Error</u> <u>messages' best practice</u> and identifying every field that contained errors in text will fix this issue.

| Feedback |                     |
|----------|---------------------|
| NAME*    |                     |
|          |                     |
| EMAIL*   | Fill out this field |

## TalkBack / Android, JAWS, NVDA, VoiceOver / iOS

#### Issue – Task 5

 Subheadings were not announced as headings by screen readers when navigating the Info page. This is due to them being marked up using <strong> tags;

#### Recommendation

Fixing the issue in <u>1.3.1 Info and Relationships</u> will ensure the headings are announced correctly.

#### **Council reuse services**

You can take reusable furniture to one of <u>north London's reuse and</u> <u>recycling centres</u> where they can be put aside and sold in our reuse shop, Second Time Around.

### TalkBack / Android, JAWS, NVDA

#### Issue – Task 5

There were some issues regarding the 'Rate this page' functionality when navigating the Info page with some screen readers. This was regarding:

- 1. The rating buttons were announced as links with the link text "up" and "down", so it was not clear what their purpose was;
- 2. No status update was provided when a rating was selected and so it was not clear that the page had updated and the rating had been submitted.

#### Recommendation

Resolving the issues in <u>4.1.2 Name, Role, Value</u> and <u>4.1.3</u> <u>Status Messages</u> will fix these issues.

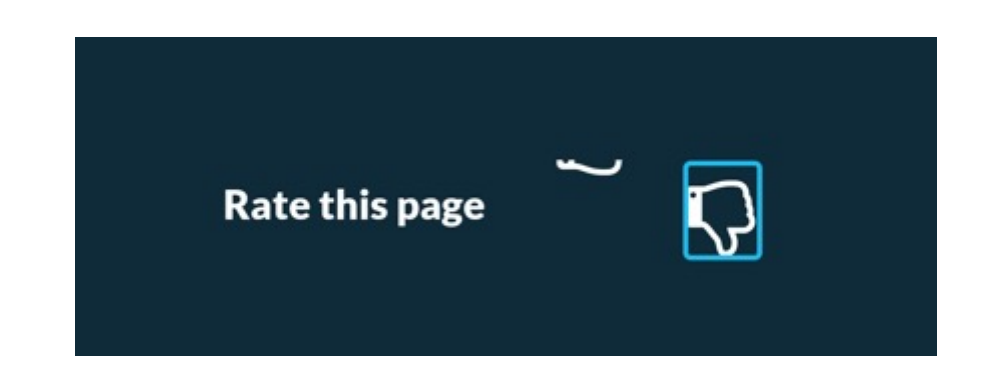

#### **Rate this page** Thanks for your rating. <u>Undo</u>?

/WE ARE NOMENSA

# Conclusion

### Conclusion

Although there are a few accessibility issues present across the North London Waste Authority website many of the issues can be addressed in the short term as part of a quick win strategy.

It is important to note that the recommended solutions that we have provided should be applied to all pages on your website in order to meet the desired level of accessibility

Nomensa is committed in helping the North London Waste Authority achieve their accessibility targets and are happy to offer further explanations and advice about the issues raised in this report.

If for any reason it is not possible to implement the recommendations put forward in this report and therefore fall short of meeting the requirements set out in the Web Content Accessibility Guidelines, we recommend indicating any areas of non-compliance as part of an accessibility statement. Acknowledging these areas can help people understand the limitations of the site. However, such exceptions should not be used as an easy escape from providing real accessibility. Any areas where accessibility is not provided should be included, along with an intended roadmap for resolving the inaccessibility.

## Thank you.

For more information, please contact:

**Caitriona Keigher** 

ckeigher@nomensa.com

+44 (0) 117 929 7333

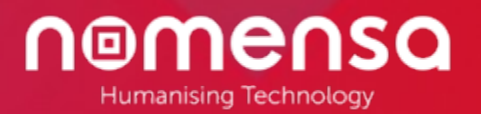